## Rosemount<sup>™</sup> 5900 Radar Level Gauge and Rosemount 2410 Tank Hub

Safety Manual for Use in Safety Instrumented Systems

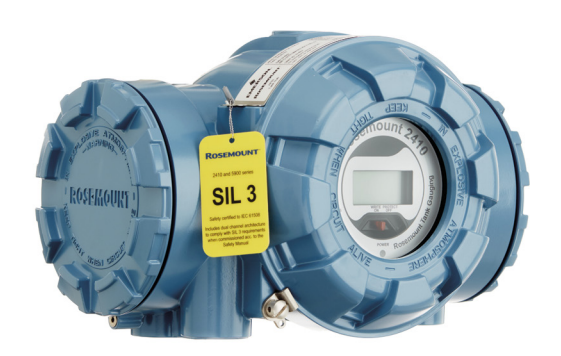

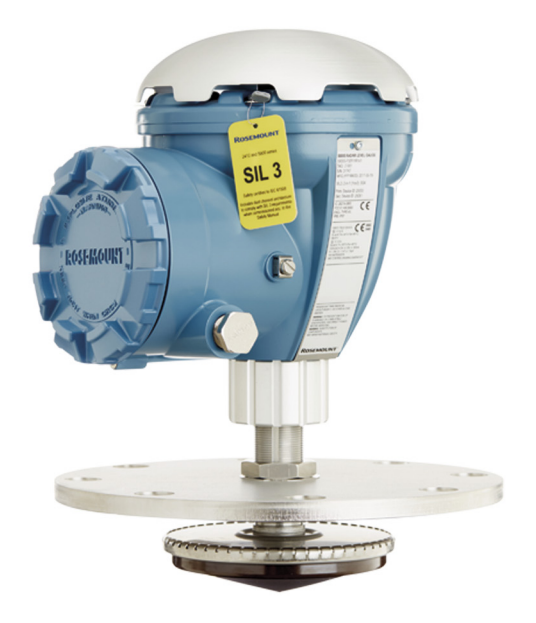

This manual is valid for model code Safety Certification (SIS) option 2 and 3

Certified to relevant requirements of IEC 61508:2010 parts 1-7

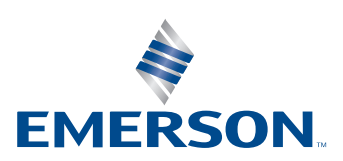

ROSEMOUNT

## **Rosemount<sup>™</sup> Tank Gauging**

#### NOTICE

Read this manual before working with the product. For personal and system safety, and for optimum product performance, make sure you thoroughly understand the contents before installing, using, or maintaining this product.

For equipment service or support needs, contact your local Emerson Process Management/Rosemount Tank Gauging representative.

#### **Spare Parts**

Any substitution of non-recognized spare parts may jeopardize safety. Repair, e.g. substitution of components etc, may also jeopardize safety and is under no circumstances allowed.

Rosemount Tank Radar AB will not take any responsibility for faults, accidents, etc caused by non-recognized spare parts or any repair or modification which is not made by authorized representative.

#### NOTICE

Document No. changed from 300540EN to 00809-0200-5100.

The revision no. for this safety manual is included in the SIL certification although not explicitly stated in the SIL certificates.

## Table of Contents

### Section 1: Scope and Purpose of the Safety Manual

### Section 2: Reference Documents

### Section 3: Scope of the Product

| 3.1 | Purpo  | se of the product                                         | 5 |
|-----|--------|-----------------------------------------------------------|---|
| 3.2 | Certif | ication                                                   | 6 |
|     | 3.2.1  | Assumptions and restrictions for the usage of the product | 6 |
|     | 3.2.2  | Functional specification of the safety function           | 8 |
|     | 3.2.3  | Maintenance                                               | 9 |

## Section 4: Installation and Configuration

| 4.1 | Installation and commissioning                                      | 11 |
|-----|---------------------------------------------------------------------|----|
|     | 4.1.1 Wiring diagram                                                | 12 |
|     | 4.1.2 The Rosemount 5900 terminal block                             | 14 |
|     | 4.1.3 Connecting the Rosemount 2410 to the 5900                     | 15 |
|     | 4.1.4 Rosemount 2410 relay output connection                        | 16 |
| 4.2 | 2 Safety alarm setup                                                | 19 |
|     | 4.2.1 Safety measurement performance                                | 19 |
|     | 4.2.2 Safety alarm parameters and tank geometry                     | 20 |
|     | 4.2.3 Amplitude thresholds                                          | 24 |
|     | 4.2.4 Setting the SIL High Alarm Limit                              | 27 |
|     | 4.2.5 Setting the SIL Low Alarm Limit                               | 29 |
|     | 4.2.6 Safety alarm configuration                                    | 30 |
|     | 4.2.7 How to filter out LPG Verification Pin or Reference Reflector | 43 |
|     | 4.2.8 How to adjust the SIL Amplitude Threshold                     | 44 |
|     | 4.2.9 Changing the current alarm configuration                      | 45 |
|     | 4.2.10How to adjust the SIL Hold Off Distance                       |    |
|     | 4.2.11How to enable SIL Low Alarm Limit                             | 49 |
|     | 4.2.12How to disable SIL Low Alarm Limit                            | 50 |
|     |                                                                     |    |

## Section 5: Proof Test

| ion of the relay function52 | 1 Check of surface measurement and verifi | 5.1 |
|-----------------------------|-------------------------------------------|-----|
|                             | 5.1.1 Check of surface measurement        |     |
| 53                          | 5.1.2 Verification of the relay function  |     |

| 5.2 | System test                                | 54 |
|-----|--------------------------------------------|----|
| 5.3 | SIL High Alarm test                        | 55 |
|     | 5.3.1 Viewing a SIL High Alarm Test report | 60 |

### **Section 6: Terms and Definitions**

#### **Appendix A: Parameters Related to the Safety Function**

| A.1 Rosemount <sup>™</sup> 5900 and 2410 (SIL 2, 1-in-1)6 | 5 |
|-----------------------------------------------------------|---|
| A.2 Rosemount 5900 and 2410 (SIL 3, 2-IN-1)6              | 5 |
| A.3 Rosemount 5900 and 2410 (SIL 2, 2-in-1)6              | 6 |
| A.4 Assumptions                                           | 7 |

## **Appendix B: Supported Antennas**

## Appendix C: Safety System Identification

| $\operatorname{C.1}$ Device Id $% \operatorname{C.1}$ . | ••••• | <br> | <br>71 |
|---------------------------------------------------------|-------|------|--------|
| C.2 Baselines .                                         |       | <br> | <br>72 |
| C.3 SIL Level                                           | ••••• | <br> | <br>73 |

### Appendix D: SIL Measurement Status

### Appendix E: Disabling the SIL High Alarm

#### **Appendix F: Cone Pipe Antenna**

## Appendix G: Dry-run Configuration

# Section 1 Scope and Purpose of the Safety Manual

The purpose of the safety manual is to document all the information, relating to the Rosemount Tank Gauging system, which is required to enable integration into a safety-related system, in compliance with the requirements of IEC 61508.

## Section 2 Reference Documents

- IEC 61508
- IEC 61511
- Rosemount<sup>™</sup> Tank Gauging <u>System Configuration Manual</u> (Ref. no. 00809-0300-5100)
- Rosemount 2410 Tank Hub <u>Reference Manual</u> (Ref. no. 00809-0100-2410)
- Rosemount 5900S Radar Level Gauge <u>Reference Manual</u> (Ref. no. 00809-0100-5900)
- Rosemount 5900C Radar Level Gauge <u>Reference Manual</u> (Ref. no. 00809-0100-5901)
- Rosemount Tank Gauging <u>System Data Sheet</u> (Ref. no. 00813-0100-5100.)

## Section 3 Scope of the Product

## 3.1 Purpose of the product

The Rosemount<sup>™</sup> Tank Gauging Safety System is designed for high performance level gauging in various types of storage tanks. It measures the distance to a liquid in a tank for Safety Instrumented Systems. The SIL Alarm Relay output is used for alarm indication of overfill and dry-run risk. Non safety-related instruments such as temperature sensors, remote display units, water level sensors, pressure sensors, and other instruments can be connected. The non-safety related instruments must not be used in Safety Instrumented Systems but can be connected independently to the same system without affecting the safety function.

The Rosemount Tank Gauging Safety System is intended for use as a level measurement sensor in safety instrumented functions (SIF) designed per IEC 61511. It is comprised of the following main elements:

#### Rosemount 5900

The Rosemount 5900 is a radar level gauge developed for a wide range of applications at bulk liquid storage facilities. Different antennas can be used in order to meet the requirements of different applications. The 2-in-1 version of the Rosemount 5900 has two independent and galvanically isolated radar modules in the same transmitter enclosure using a single antenna.

The Rosemount 5900 outputs an intrinsically safe SIL Alarm signal which is connected to the Rosemount 2410.

#### Rosemount 2410

The Rosemount 2410 acts as a power supply to the connected Rosemount 5900 using the intrinsically safe Tankbus. The Rosemount 2410 provides the SIL Alarm relay output and digital communication allowing connection of configuration tools or safety control system.

## 3.2 Certification

The Rosemount Tank Gauging Safety System is designed for applications in high demand mode operation (demand rate of 1 per week).

The Rosemount Tank Gauging Safety System is certified to:

- Low/High Demand of operation
- Systematic Capability: SIL 3 capable
- Random Capability for type B device:
  - 1 in 1 SIL2: SIL 3 @ HFT=1, SIL 2 @ HFT=0
    - 2 in 1 SIL2: SIL 3 @ HFT=1, SIL 2 @ HFT=0 - 2 in 1 SIL3: SIL 3 @ HFT=0, SIL 2 @ HFT=0
  - 2 III 1 SILS: SIL 3 @ HF1=0, SIL 2 @ HF1=0

## 3.2.1 Assumptions and restrictions for the usage of the product

Install the Rosemount Tank Gauging Safety System according to the instructions in this manual (*Rosemount 5900 Radar Level Gauge and 2410 Tank Hub Safety Manual*, Document No. 00809-0200-5100).

The following documents provide further instructions for a safe installation:

- Rosemount Tank Gauging <u>System Configuration Manual</u> (Document No. 00809-0300-5100)
- Rosemount 2410 Tank Hub <u>Reference Manual</u> (Document No. 00809-0100-2410)
- Rosemount 5900S Radar Level Gauge <u>Reference Manual</u> (Document No. 00809-0100-5900)
- Rosemount 5900C Radar Level Gauge <u>Reference Manual</u> (Document No. 00809-0100-5901)

#### Note

The Rosemount 5900 Radar Level Gauge is not safety-rated during maintenance work, configuration changes, or other activity that affects the Safety Function. Alternative means should be used to ensure process safety during such activities.

It is important that the Rosemount Tank Gauging Safety System is installed and used in appropriate applications as described in relevant installation instructions. Otherwise the required functional safety may not be maintained.

The instruments in a Rosemount Tank Gauging System must be operated within specified environmental conditions. Operating conditions are available in the *Rosemount Tank Gauging System Data Sheet*, Document No. 00813-0100-5100.

If there are any echoes measured by the Rosemount 5900 which cannot be traced back to the product surface, note if there are any objects such as beams, heating coils etc. in the tank corresponding to the found echoes. Appropriate action has to be taken if the disturbing echoes affect measurement performed, please contact Emerson Process Management/Rosemount Tank Gauging for advice.

Disturbing echoes within the radar beam from flat obstructions with a sharp edge may lead to a situation where the Rosemount Tank Gauging Safety System can no longer be used for safety related functions.

The Rosemount Tank Gauging Safety System is designed for a level rate of up to 50 mm (2 inches) per second.

In addition to the requirements mentioned above, the following constraints apply for the Rosemount Tank Gauging Safety System:

- Turbulent product surface is not permitted
- Foam on top of the product surface is not permitted
- Solid products are not permitted
- Level rate may not exceed 50 mm/s (2 in./s)

#### Still-pipe Array Antenna with hinged hatch

The Rosemount 5900 Radar Level Gauge including the SIL alarm output is not safety-rated during maintenance work. This includes opening of the Rosemount 5900 still-pipe array antenna, hinged hatch version during for example manual gauging (hand-dip) or product sampling.

During hatch opening, system will go to de-energized state (alarm). If needed, alternative means should be used to ensure process safety during opening of hatch.

## 3.2.2 Functional specification of the safety function

The Rosemount Tank Gauging Safety System provides a SIL Alarm Relay output to indicate overfill or dry-run risk. No other output is related to the safety function.

The Rosemount Tank Gauging Safety System provides the following safety functions:

- Measures the distance from the SIL Reference Point to the surface of a liquid in a tank
- De-energizes (alarm) a safety critical output signal upon passing the configured SIL High or Low Alarm Limits, where these limits are defined as distances from the SIL Reference Point

The Rosemount Tank Gauging Safety System contains advanced self-diagnostics; internal monitoring features, and is programmed to go to de-energized state (alarm) upon detection of an internal failure.

#### Safety architecture

The Rosemount Tank Gauging Safety System offers various models in order to support different system configurations.

#### SIL 2 1-in-1 (1001D)

Single channel architecture (1001D) complying with SIL 2. This version includes one Rosemount 5900 Radar Level Gauge, one antenna, and one Rosemount 2410 Tank Hub.

#### SIL 2 2-in-1 (1001D)

Single channel architecture (1001D) complying with SIL 2. This version includes one "2-in-1" Rosemount 5900 Radar Level Gauge, one antenna, and one Rosemount 2410 Tank Hub.

#### SIL 3 2-in-1 (1002D)

- Dual channel architecture (internal 1002D) complying with SIL 3 high reliability version. Voting is performed in terminal block of Rosemount 5900 Radar level gauge. This version includes one "2-in-1" Rosemount 5900 Radar Level Gauge, one antenna, and one Rosemount 2410 Tank Hub.
- In addition to the options described above, the customer can implement a system that complies with SIL 3 by having voting (1002D) performed in a safety logic solver. This version includes two Rosemount Tank Gauging Safety Systems with single channel architecture complying with SIL 2 (two Rosemount 5900 Radar Level Gauges, two antennas, and two Rosemount 2410 Tank Hubs).

## 3.2.3 Maintenance

The proof test procedure should be carried out at regular intervals as described in Section 5: Proof Test.

Some applications may require periodic cleaning to ensure antenna contamination does not affect the measurement performance.

The devices in the Rosemount Tank Gauging Safety System may only be repaired or modified by authorized personnel trained by Emerson Process Management / Rosemount Tank Gauging.

For upgrade of firmware, use the procedure in the Rosemount 5900S Radar Level Gauge <u>Reference Manual</u>. Check release notes prior to upgrade, see the Rosemount Tank Gauging web site at *Emerson.com*.

## Section 4 Installation and Configuration

## 4.1 Installation and commissioning

Before the actual safety configuration takes place, the Rosemount<sup>™</sup> Tank Gauging Safety System shall be installed and configured as described in the following manuals:

- Rosemount 2410 Tank Hub <u>Reference Manual</u> (Ref. no. 00809-0100-2410)
- Rosemount 5900S Radar Level Gauge <u>Reference Manual</u> (Ref. no. 00809-0100-5900)
- Rosemount 5900C Radar Level Gauge <u>Reference Manual</u> (Ref. no. 00809-0100-5901)
- Rosemount Tank Gauging <u>System Configuration Manual</u> (Ref. no. 00809-0300-5100)
- Rosemount Rosemount 5900 Proof Test Manual Supplement (Document No. 00809-0200-5900)

When the devices are up and running proceed with the Safety Alarm configuration as described in "Safety alarm setup" on page 19.

#### Note

Installation drawings must be considered for installation of devices in a Rosemount Tank Gauging Safety System.

## 4.1.1 Wiring diagram

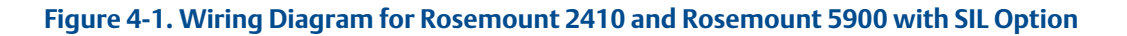

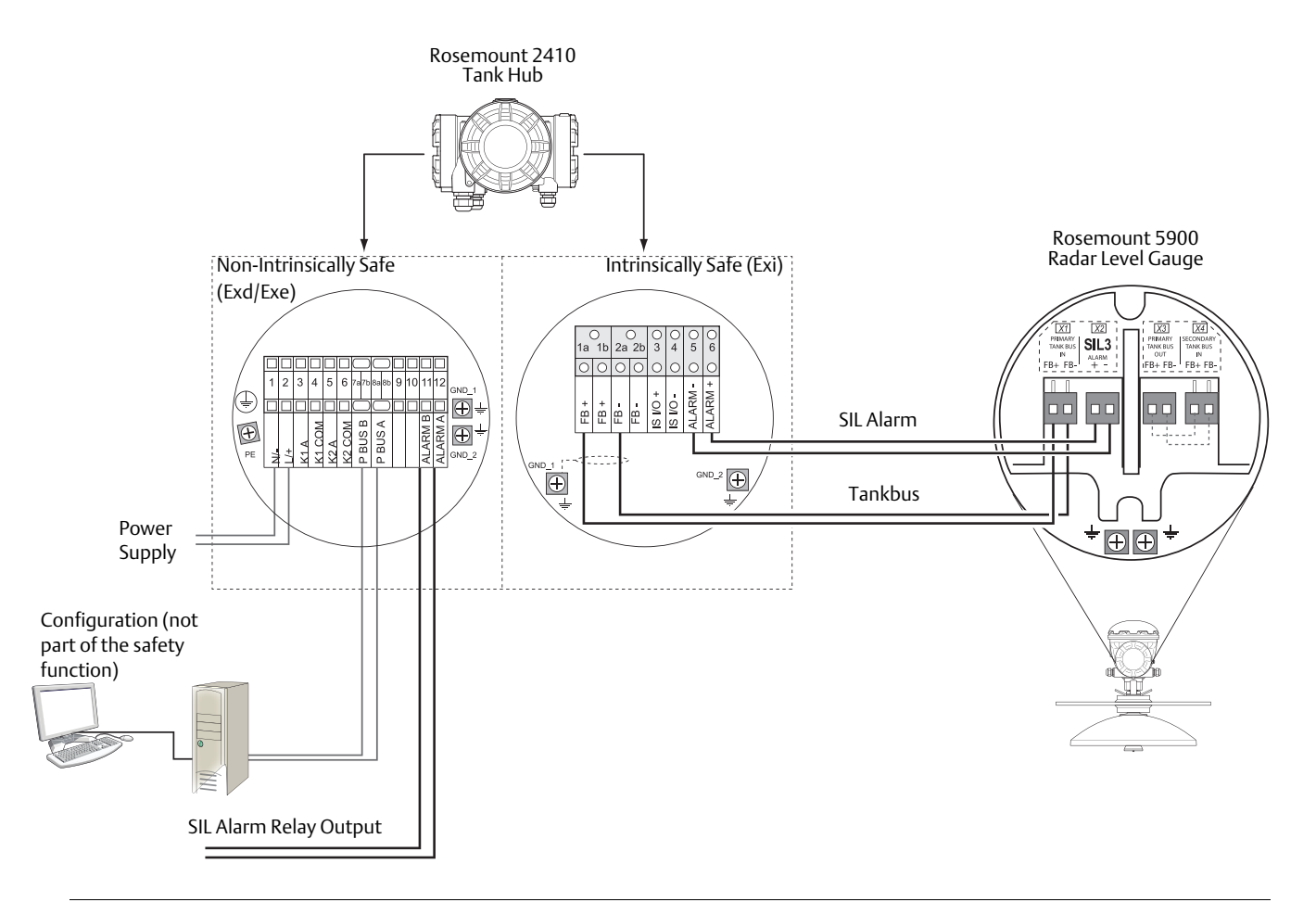

See installation drawings as specified in Table 4-1 on page 13 for more information on wiring the Rosemount 2410 Tank Hub and the Rosemount 5900 Radar Level Gauge.

## Table 4-1. Installation Drawings for the Rosemount 5900 and Rosemount 2410 SafetyInstrumented System

| Drawing Issue |                                                             | Title                                                            |  |
|---------------|-------------------------------------------------------------|------------------------------------------------------------------|--|
| D9240041-963  | 4                                                           | Electrical Installation Drawing 5900 Series 1-in-1 (1001D) SIL 2 |  |
| D9240041-964  | 3                                                           | Electrical Installation Drawing 5900 Series 2-in-1 (1002D) SIL 3 |  |
| D9240041-965  | 5                                                           | Electrical Installation Drawing SIL 2 1-in-1 (1001D)             |  |
| D9240041-966  | 4                                                           | Electrical Installation Drawing SIL 3 2-in-1 System              |  |
| D9240041-967  | 4                                                           | Electrical Installation Drawing Dual SIL 2 Single Gauges         |  |
| D9240041-968  | 6 Electrical Installation Drawing 2410 Tank Hub SIL Version |                                                                  |  |
| D7000002-167  | 2                                                           | 2 Electrical Installation Drawing SIL 2 2-in-1 (1001D) System    |  |
| D7000002-168  | 2                                                           | Electrical Installation Drawing 5900 Series 2-in-1 (1001D) SIL 2 |  |
| D7000001-598  | 2                                                           | Reference Reflector for Array Antenna                            |  |
| D7000001-610  | 1                                                           | Reference Reflector for Parabolic Antenna                        |  |

## 4.1.2 The Rosemount 5900 terminal block

Terminal block connections for the Rosemount 5900 with SIL option:

#### Figure 4-2. Rosemount 5900 Terminal Compartment

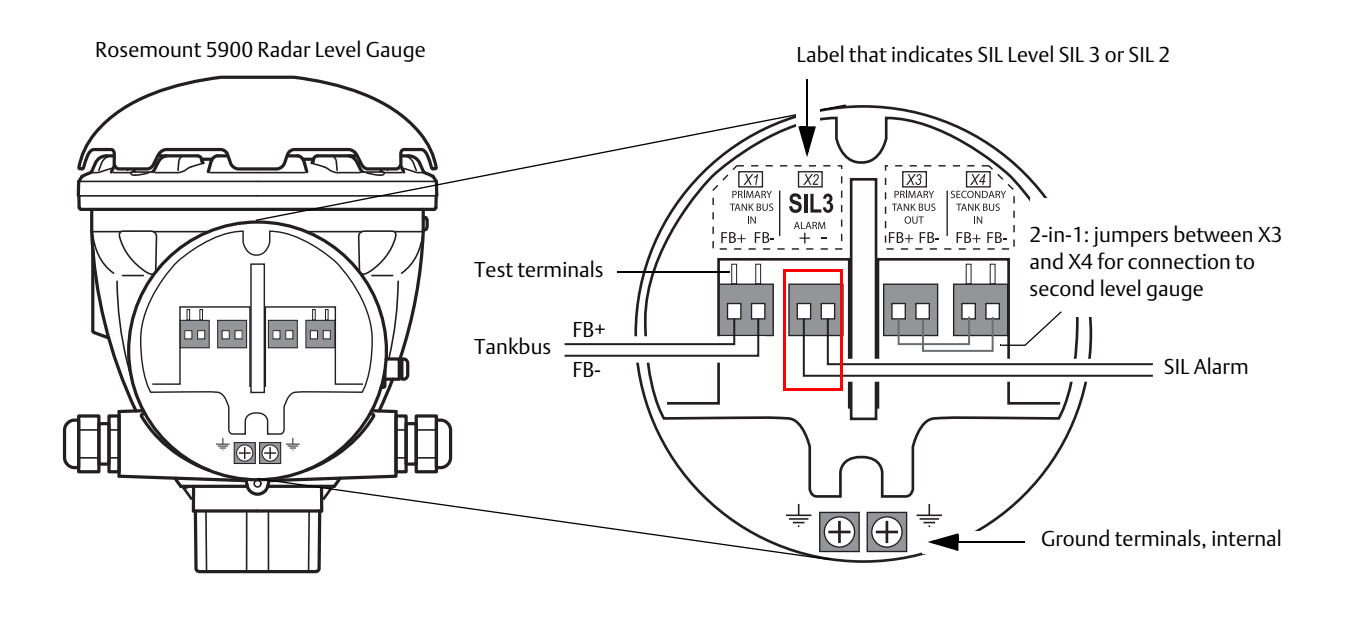

#### Table 4-2. Rosemount 5900 Terminal Block Connections with SIL Alarm Output

| Connection               | SIL Safety System                                                                                                    |  |
|--------------------------|----------------------------------------------------------------------------------------------------|--|
| X1: Primary Tankbus in   | Intrinsically safe Tankbus input, power and communication                                                                                                    |  |
| X2: Alarm                | <b>SIL alarm output</b><br>(connect to Exi terminal block on Rosemount 2410 Tank Hub)<br><b>Note</b> ! There are different terminal blocks for SIL 2 and SIL 3.                     |  |
| X3: Primary Tankbus out  | Optional jumpers between X3 and X4 for connection to second level gauge when using the 2-in-1 version of the Rosemount 5900 for SIL 3 installations. No jumpers are used for SIL 2. |  |
| X4: Secondary Tankbus in |                                                                                                    |  |
| Test terminals           | Test terminals for temporary connection of a handheld communicator such as the Rosemount 475 Field Communicator                                                                     |  |

See "Wiring diagram" on page 12 for information on how to connect a Rosemount 5900 Radar Level Gauge to a Rosemount 2410 Tank Hub in a Rosemount Tank Gauging Safety System.

## 4.1.3 Connecting the Rosemount 2410 to the 5900

The SIL alarm input connection is located in the **Exi** terminal block as illustrated below.

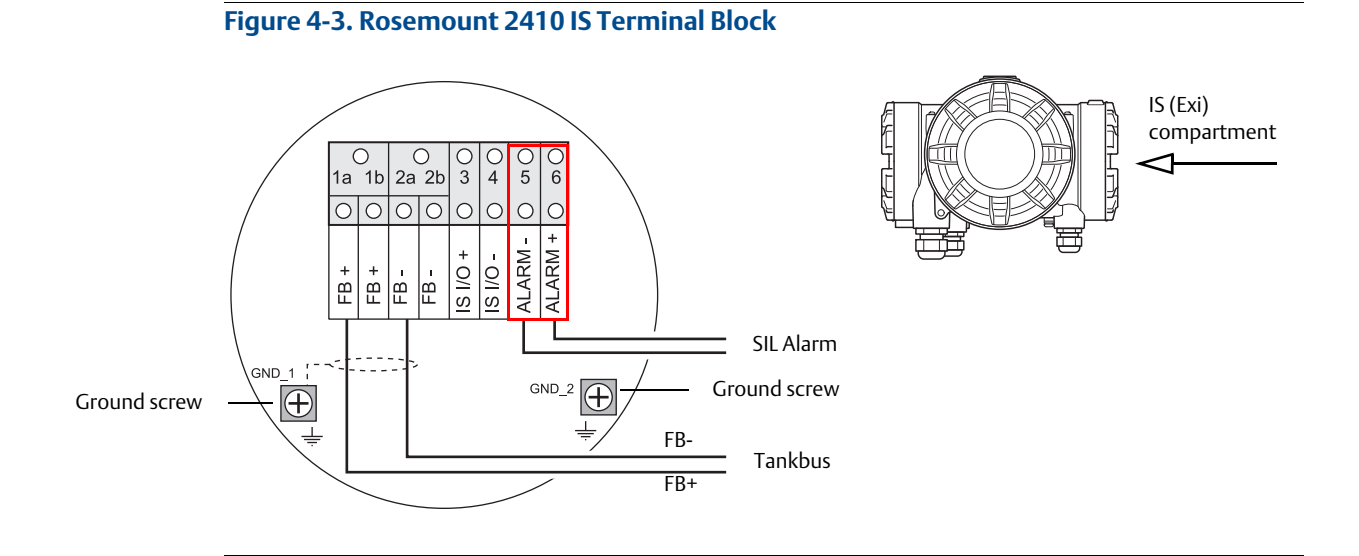

#### Table 4-3. Terminal Assignment for Rosemount 2410 IS Terminal Block

| Terminal | Designation | Function                                                     |
|----------|-------------|--------------------------------------------------------------|
| 1a       | FB +        | Intrinsically Safe (FISCO) Tankbus positive (+) terminal     |
| 1b       | FB +        | Intrinsically Safe (FISCO) Tankbus positive (+) terminal     |
| 2a       | FB -        | Intrinsically Safe (FISCO) Tankbus negative (-) terminal     |
| 2b       | FB -        | Intrinsically Safe (FISCO) Tankbus negative (-) terminal     |
| 3        | IS I/O+     | IS Input/Output +                                            |
| 4        | IS I/O -    | IS Input/Output -                                            |
| 5        | Alarm -     | SIL Alarm -<br>(connect to terminal block on Rosemount 5900) |
| 6        | Alarm +     | SIL Alarm +<br>(connect to terminal block on Rosemount 5900) |
| GND_1    | GND_1       | Housing chassis/Tankbus shield                               |
| GND_2    | GND_2       | Housing chassis/Tankbus shield                               |

## 4.1.4 Rosemount 2410 relay output connection

The Rosemount 2410 SIL relay output is connected to the **Exd/Exe** terminal block as illustrated below.

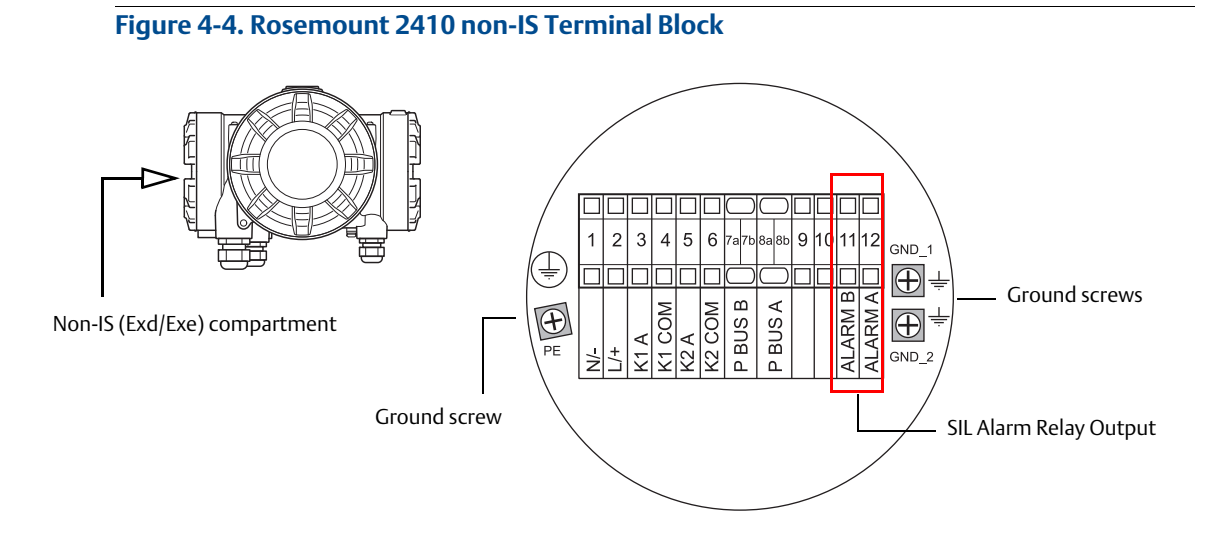

#### Table 4-4. Terminal Assignment for Rosemount 2410 non-IS Terminal Block

| Terminal | Designation | Function                                                |
|----------|-------------|---------------------------------------------------------|
| 1        | N / -       | Power, Neutral / DC -                                   |
| 2        | L/+         | Power, Line / DC +                                      |
| 3        | K1 A        | Relay 1 output (optional). Hardware configurable NO/NC. |
| 4        | K1 com      | Relay 1 common                                          |
| 5        | K2 A        | Relay 2 output (optional). Hardware configurable NO/NC. |
| 6        | K2 com      | Relay 2 common                                          |
| 7a/7b    | P Bus B     | Primary communication bus                               |
| 8a/8b    | P Bus A     |                                                         |
| 9        |             | Not used                                                |
| 10       |             | Not used                                                |
| 11       | Alarm B     | SIL Alarm Relay (terminal B)                            |
| 12       | Alarm A     | SIL Alarm Relay (terminal A)                            |
| PE       | PE          | Protective power supply ground                          |
| GND_1    | GND_1       | Housing chassis/shield Primary bus                      |
| GND_2    | GND_2       | Housing chassis/shield Secondary bus                    |

The basic principles of SIL alarm relay output for the Rosemount Tank Gauging Safety System is illustrated in Figure 4-5 on page 17 and Figure 4-6 on page 18. These illustrations show two configuration examples for a SIL 3 and a SIL 2 system, respectively.

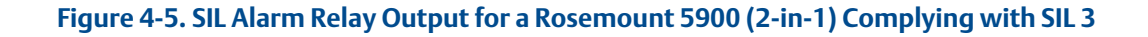

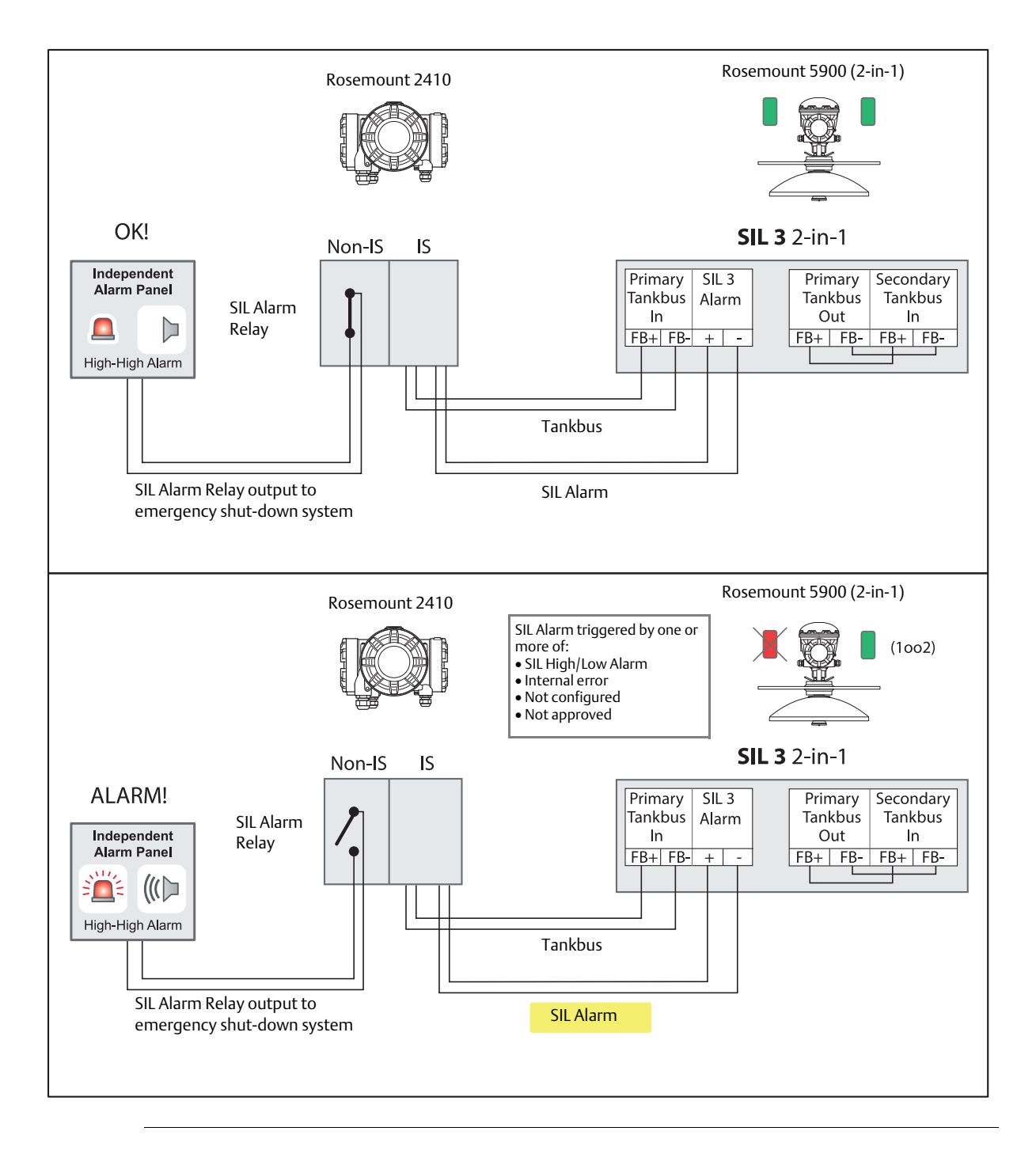

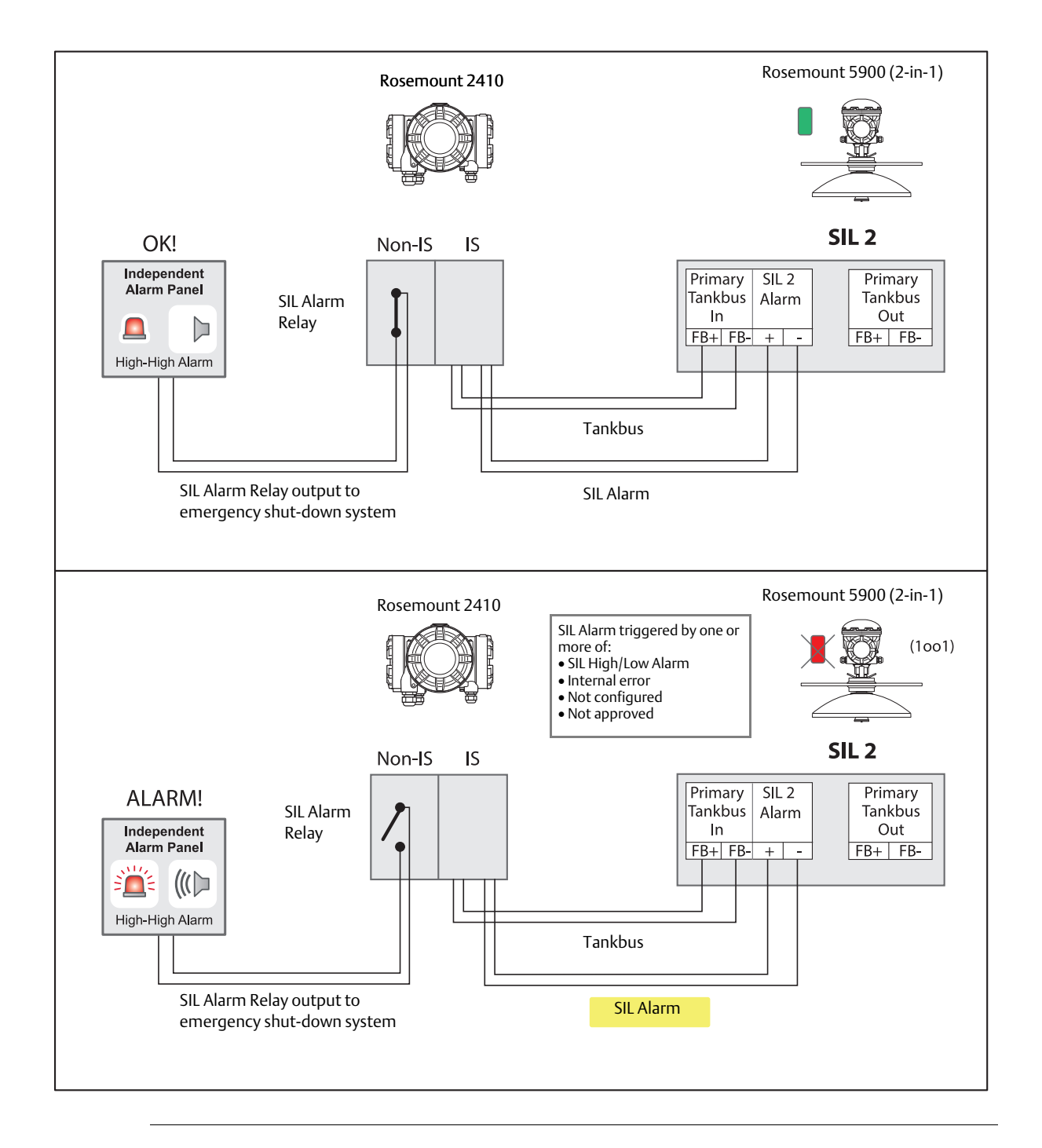

#### Figure 4-6. SIL Alarm Relay Output for a Rosemount 5900 (1-in-1) Complying with SIL 2

## 4.2 Safety alarm setup

The Safety Alarm Setup procedure is used to set up the SIL Alarm Limits, the tank geometry, and to adjust the Rosemount 5900 Level Gauge for optimum measurement performance in the tank.

Prior to starting the Safety Alarm Setup, ensure that the actual distance to the product surface is known. This information is usually retrieved from the BPCS level sensor, or alternatively hand dipping can be performed.

Ensure that the product surface is calm and that the tank is not being emptied or filled during the safety alarm setup procedure.

## 4.2.1 Safety measurement performance

The Rosemount Tank Gauging Safety System has a safety accuracy better than  $\pm 0.5\%$  of the measuring distance, or  $\pm 50$  mm whichever is greater.

For Liquid Gas applications, the safety accuracy is reduced to about 4% of the measuring range. For Liquid Gas mixtures such as n-butane and propane, the safety accuracy is typically reduced to about 2% at the most. For estimation of the potential effect of other product mixtures, please contact your Emerson Process Management/Rosemount Tank Gauging representative.

Measuring range is from 1.2 m to 30 m (3.9 ft to 100 ft) below flange. For longer measuring range, please contact your Emerson Process Management/Rosemount Tank Gauging representative.

## 4.2.2 Safety alarm parameters and tank geometry

Figure 4-7 to Figure 4-8 illustrate the tank geometry for a Rosemount 5900 with Parabolic Antenna and Array Antenna in a Rosemount Tank Gauging Safety System. Figure 4-9 and Figure 4-10 show the geometry with an optional Proof Test Reference Reflector.

#### Figure 4-7. Tank Geometry for Safety Alarm Configuration

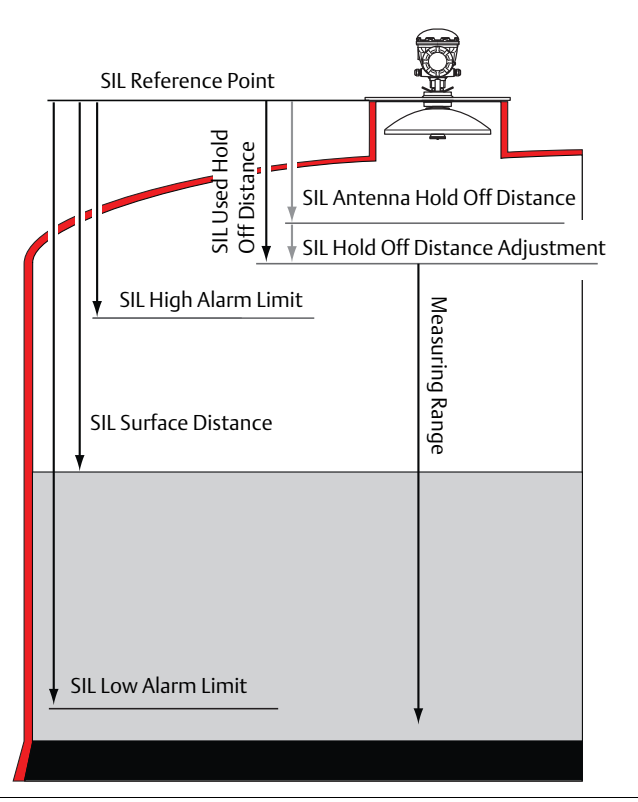

#### Table 4-5. Safety Alarm Parameters

| Safety Alarm Parameter           | Description                                                                                                    |  |
|----------------------------------|----------------------------------------------------------------------------------------------------|--|
| SIL High Alarm Limit             | Product distance at which the Safety Alarm is triggered for overfill. See "Setting the SIL High Alarm Limit" on page 27.                                                                                                    |  |
| SIL Low Alarm Limit              | Product distance at which the Safety Alarm is triggered for dry-run. Note that dry-run is not supported for LPG/LNG antennas. See "Setting the SIL Low Alarm Limit" on page 29.                                                                                                    |  |
| SIL Hold Off Distance Adjustment | This parameter can be used to increase the SIL Used Hold Off distance in order to filter out radar echoes from disturbing objects near the nozzle (see "How to adjust the SIL Hold Off Distance" on page 48 for more information).                                                                                                    |  |
| SIL Used Hold Off Distance       | The SIL Hold Off Distance is typically used to filter out disturbances from a nozzle or<br>any other object near the antenna. There is a default value for each antenna (Antenna<br>Hold Off Distance) which can not be changed. The SIL Used Hold Off Distance is the<br>sum of the Antenna Hold Off Distance and the SIL Hold Off Distance Adjustment. |  |

See "Safety alarm configuration" on page 30 for a description of how to configure the Rosemount Tank Gauging Safety System. See also Table 4-13 on page 36 for more information on safety alarm parameters.

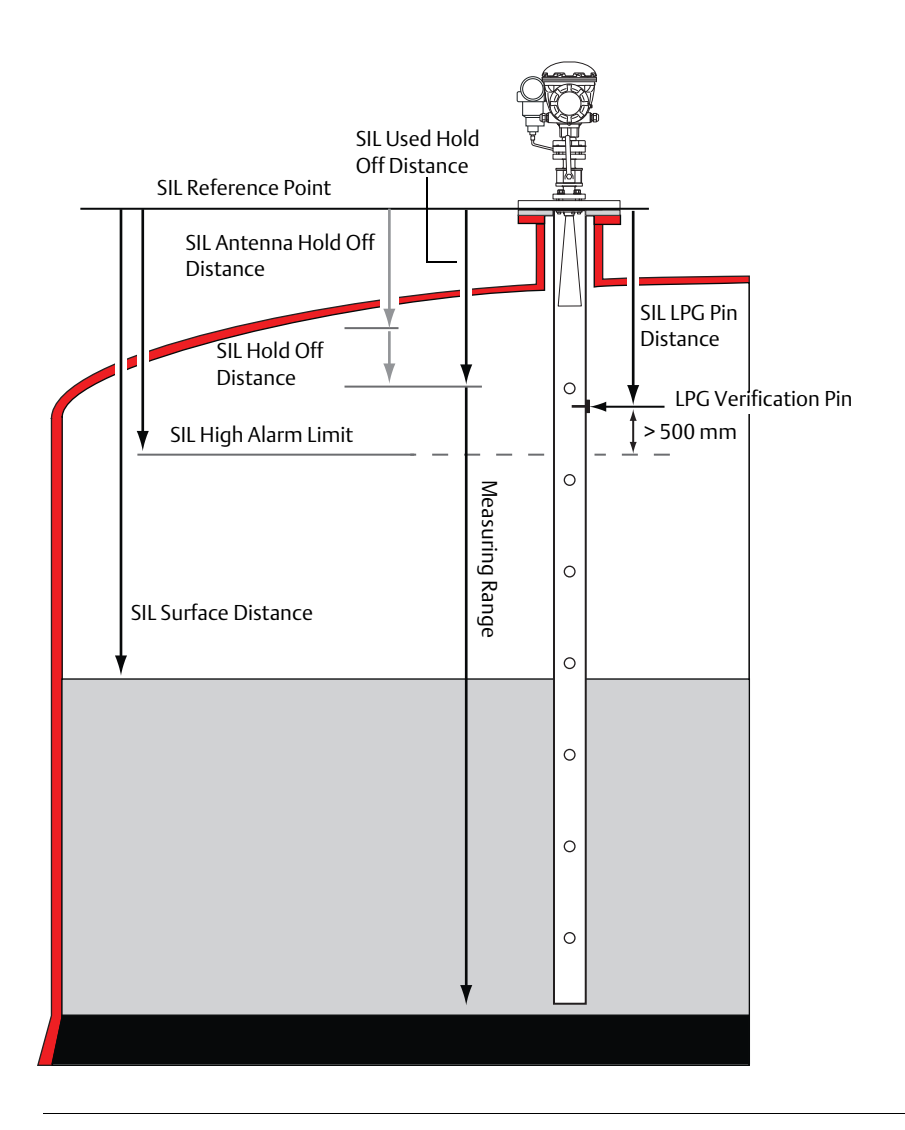

## Figure 4-8. Tank Geometry for Safety Alarm Configuration of a Rosemount 5900 with LPG/LNG Antenna

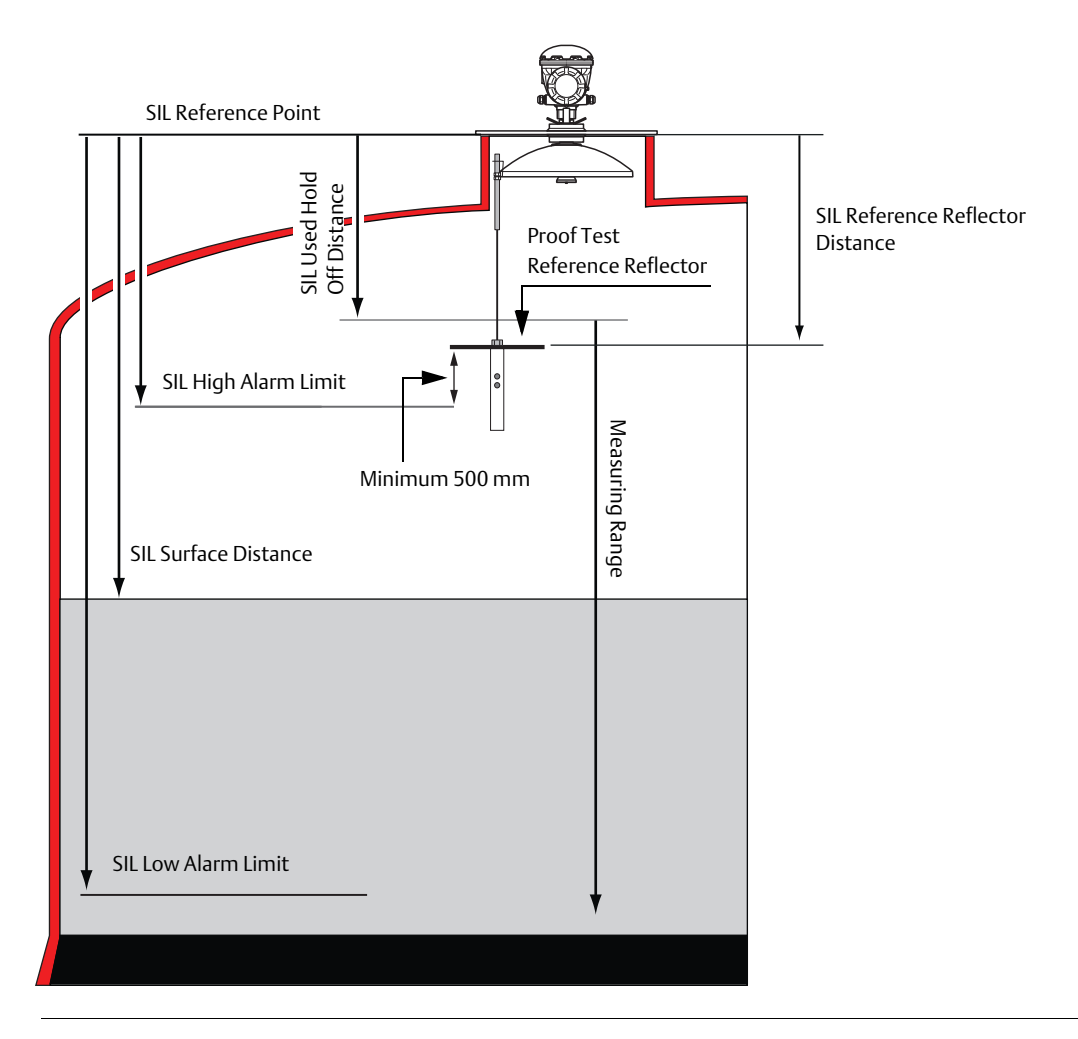

#### Figure 4-9. Tank Geometry for a Rosemount 5900 with Parabolic Antenna and Proof Test Reference Reflector

For instructions on how to install and configure a **Proof Test Reference Reflector**, see the Rosemount 5900 Proof Test Manual Supplement (Document No. 00809-0200-5900).

The Reference Reflector Distance range depends on the reflector size as shown in Table 4-6.

Section "SIL High Alarm test" on page 55 provides a description of how to perform a SIL High Alarm test by using the Proof Test Reference Reflector.

#### Table 4-6. SIL Reference Reflector Distance

| Reference Reflector Distance (mm) | Diameter (mm) |
|-----------------------------------|---------------|
| 600 ≤ RR Distance < 2000          | 250           |
| 2000 ≤ RR Distance < 3000         | 200           |
| $3000 \le RR$ Distance < 4000     | 135           |
| $4000 \le RR$ Distance < 5000     | 90            |

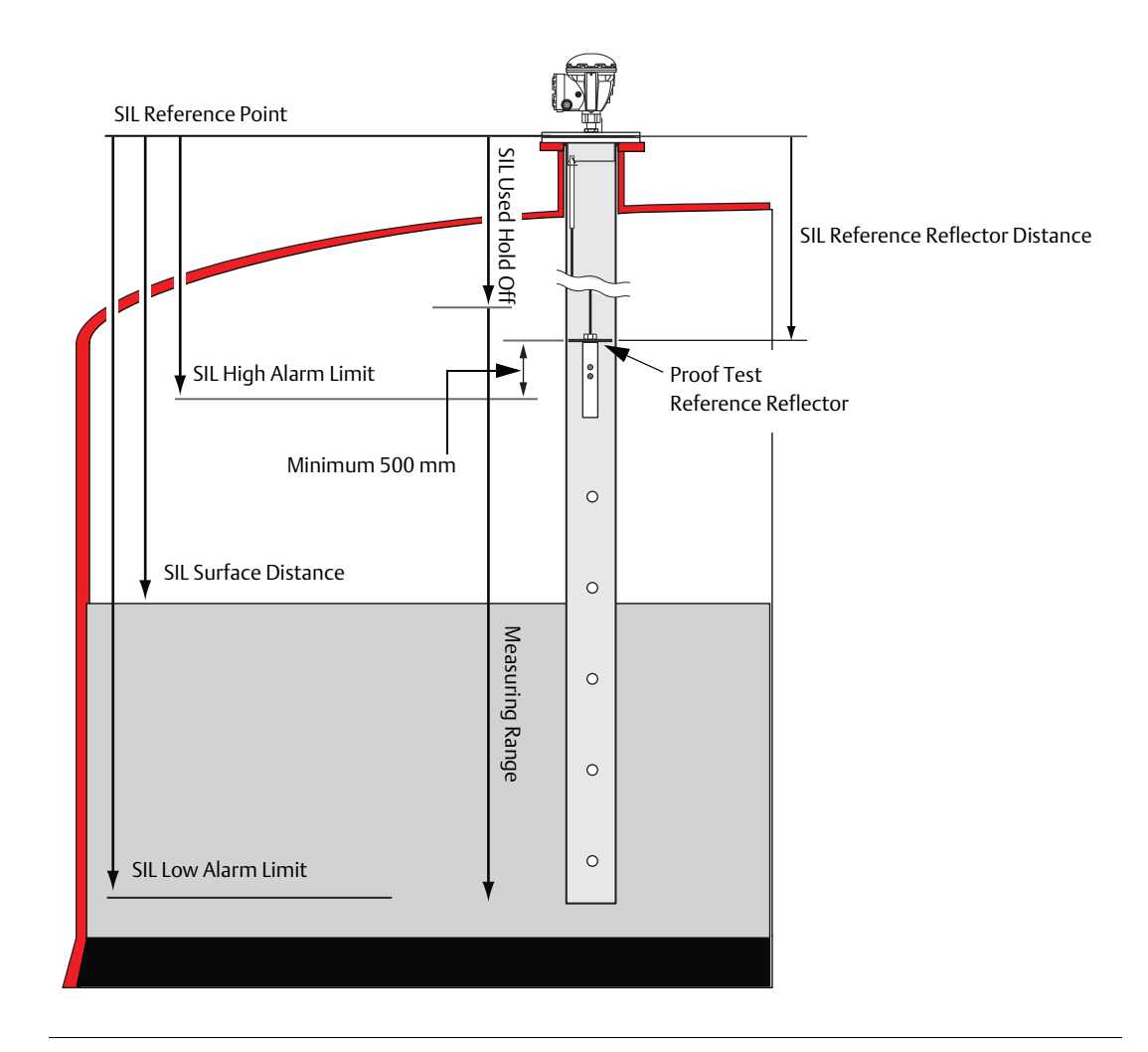

#### Figure 4-10. Tank Geometry for a Rosemount 5900 with Array Antenna and Proof Test Reference Reflector

See the Rosemount 5900 Proof Test Manual Supplement (Document No. 00809-0200-5900) for instructions on how to install and configure a **Proof Test Reference Reflector**.

Section "SIL High Alarm test" on page 55 provides a description of how to perform a SIL High Alarm test by using the Proof Test Reference Reflector.

#### Table 4-7. SIL Reference Reflector Distance

| Antenna      | SIL Reference Reflector Distance |  |
|--------------|----------------------------------|--|
| Array 6 inch | 1100 - 8000 mm                   |  |
| Array 8 inch | 1400 - 8000 mm                   |  |

## 4.2.3 Amplitude thresholds

#### Figure 4-11. Amplitude Thresholds are used to Filter Out Disturbing Echoes and Noise

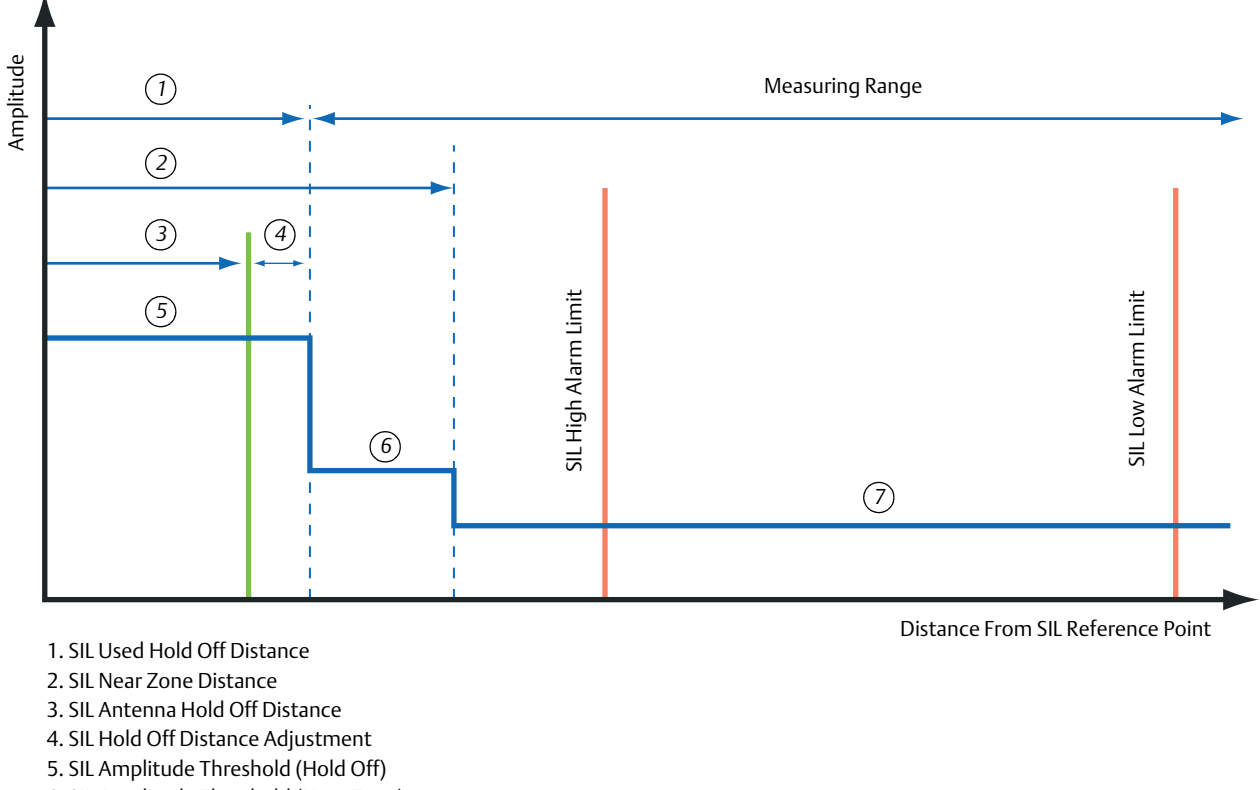

- 6. SIL Amplitude Threshold (Near Zone)
- 7. SIL Amplitude Threshold

Default value for SIL Near Zone Distance =0 m.

Default value for SIL Amplitude Threshold (Near Zone) =0 mV.

See Table 4-13 on page 36 for more information on the SIL Safety Alarm parameters.

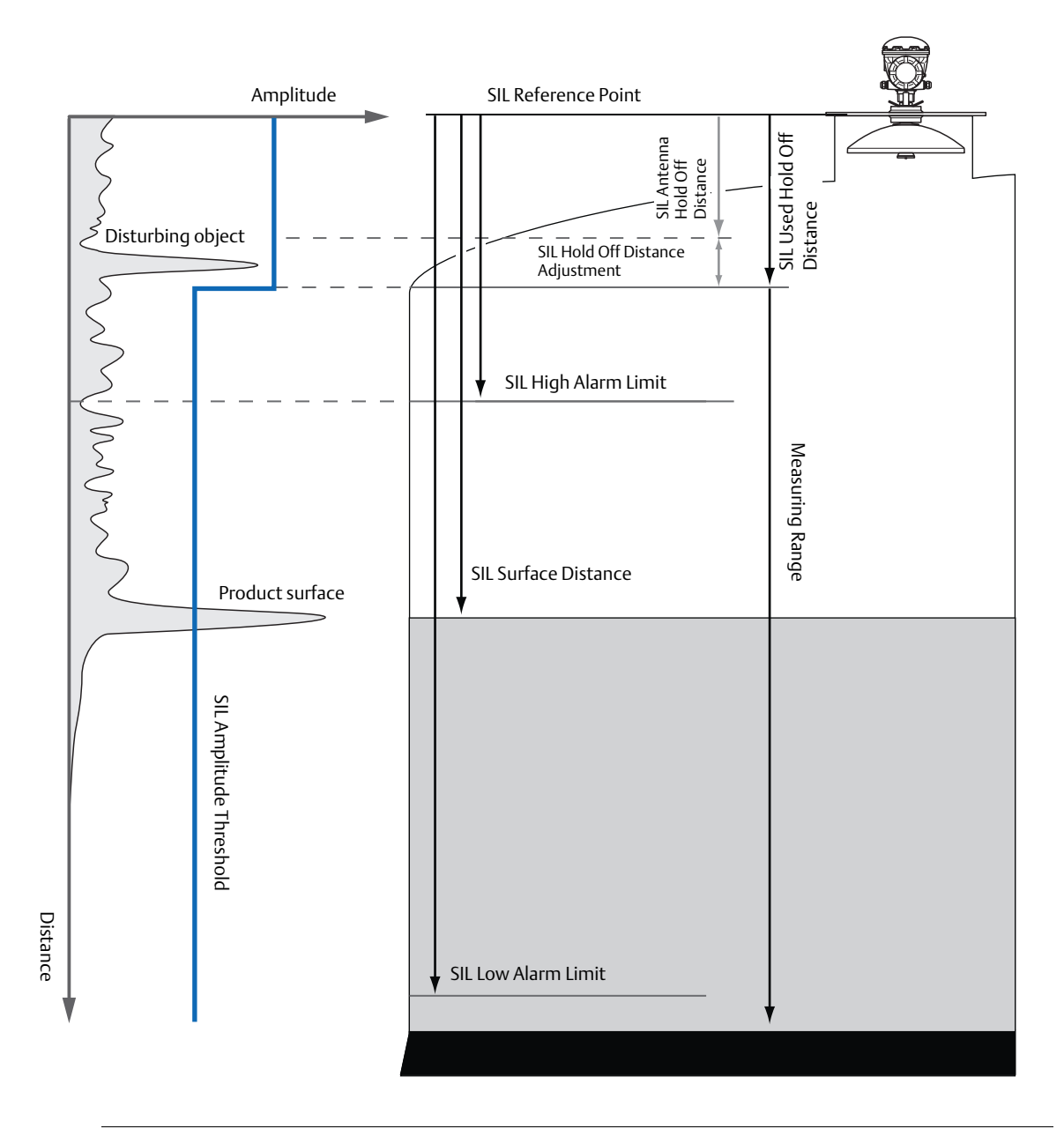

## Figure 4-12. The Amplitude Threshold is used to Filter Out Noise and Radar Echoes From Disturbing Objects in the Tank

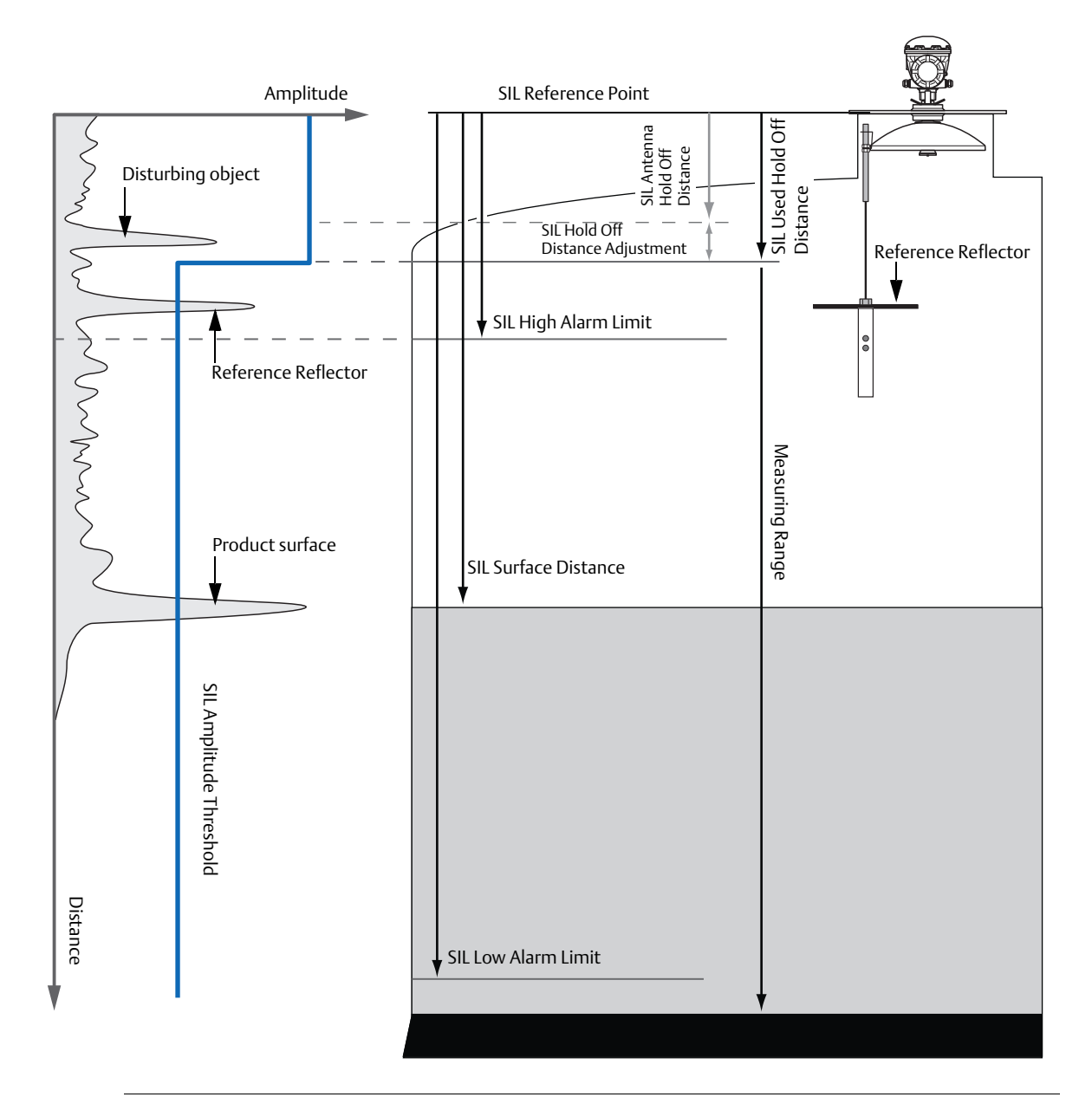

## Figure 4-13. Amplitude Threshold in Tank with Rosemount 5900 Radar Level Gauge and Reference Reflector

## 4.2.4 Setting the SIL High Alarm Limit

The desired SIL High Alarm Limit needs to be adjusted for the expected product level rate. "Margin to add" in Table 4-8 is a safety margin to add to the desired SIL High Alarm Limit. This ensures that the reaction time of the Rosemount 5900 for different level rates is taken into account when specifying the desired SIL High Alarm Limit.

#### Table 4-8. Margin to Add to the Desired SIL High Alarm Limit for Various Level Rates

| Margin to add (mm) |           |           |  |  |
|--------------------|-----------|-----------|--|--|
| Level Rate         |           |           |  |  |
| < 2 mm/s           | < 20 mm/s | < 50 mm/s |  |  |
| 120                | 380       | 980       |  |  |

The "Minimum value for SIL High Alarm Limit" specifies how close to the SIL Reference Point that the High Alarm Limit may be set. Different figures apply depending on the level rate that may occur in the tank, see Table 4-9.

| Antenna             | Minimum value for SIL High Alarm Limit (mm) |           |           |
|---------------------|---------------------------------------------|-----------|-----------|
|                     | Level Rate                                  |           |           |
|                     | < 2 mm/s                                    | < 20 mm/s | < 50 mm/s |
| Horn                | 625                                         | 880       | 1480      |
| Parabolic           | 625                                         | 680       | 1280      |
| Array 5 inch        | 1125                                        | 1380      | 1980      |
| Array 6 inch        | 1125                                        | 1380      | 1980      |
| Array 8 inch        | 1425                                        | 1680      | 2280      |
| Array 10 inch       | 1225                                        | 1480      | 2080      |
| Array 12 inch       | 1525                                        | 1780      | 2380      |
| LPG/LNG             | 725                                         | 980       | 1580      |
| Cone 4 inch         | 425                                         | 680       | 1280      |
| Cone 6 inch         | 525                                         | 780       | 1380      |
| Cone 8 inch         | 625                                         | 880       | 1480      |
| Cone Pipe 1" and 2" | 225                                         | 460       | 1080      |

#### Table 4-9. Minimum Value for SIL High Alarm Limit

- SIL Holdoff Distance Adjustment should be added to the figures in Table 4-9, see Figure 4-7 on page 20
- If a LPG/LNG verification pin is installed in the Still-pipe, it must be placed > 500 mm above the SIL High Alarm Limit

See an example of how to configure the SIL High Alarm Limit in "Example" on page 28.

### Example

#### Table 4-10. Example of how to Configure the SIL High Alarm Limit

| Antenna                                                                 | Parabolic           |
|-------------------------------------------------------------------------|---------------------|
| Desired SIL High Alarm Limit (as measured from the SIL Reference Point) | 2500 mm             |
| Maximum Level Rate that may occur in the tank                           | 1.5 mm/s            |
| Margin to add (Level Rate<2 mm/s)                                       | 120 mm              |
| SIL High Alarm Limit to be configured in TankMaster                     | 2500+120=2620<br>mm |

The calculated SIL High Alarm Limit in this example is 2620 mm. This is well above 625 mm which is the minimum value that can be used for a Parabolic antenna at a maximum level rate of 2 mm/s as given by Table 4-9.

In case the SIL Hold Off Distance is adjusted, the SIL Hold Off Distance Adjustment value (see Table 4-13) must be added to the minimum value given by Table 4-9.

## 4.2.5 Setting the SIL Low Alarm Limit

The desired SIL Low Alarm Limit needs to be adjusted for the expected product level rate. "Margin to subtract" in Table 4-11 is a safety margin to subtract from the desired SIL Low Alarm Limit. This ensures that the reaction time of the Rosemount 5900 for different level rates is taken into account when specifying the desired SIL Low Alarm Limit.

The minimum value specifies how close to the SIL Reference Point that the SIL Low Alarm Limit may be set, which is SIL High Alarm Limit + 500 mm.

#### Table 4-11. Margin to Subtract from the Desired SIL Low Alarm Limit for Various Level Rates

| Margin to subtract (mm) |           |           |  |  |
|-------------------------|-----------|-----------|--|--|
| Level Rate              |           |           |  |  |
| < 2 mm/s                | < 20 mm/s | < 50 mm/s |  |  |
| 140                     | 500       | 1100      |  |  |

The "Maximum value for SIL Low Alarm Limit" specifies how far away from the SIL Reference Point that the SIL Low Alarm Limit may be set. Different figures apply depending on the application, see Table 4-12.

#### Maximum value for SIL Low Alarm Limit (mm) Application Level Rate < 50 mm/s < 2 mm/s < 20 mm/s If a water interface or a The distance to a The distance to a The distance to a strong disturbance echo<sup>(1)</sup> is point **1140 mm** point **1500 mm** point **2100 mm** present or a still pipe is used above the echo above the echo above the echo If an inclination plate or The distance to a The distance to a The distance to a medium disturbance echo\* point 640 mm above point **1000 mm** point **1600 mm** is present the echo above the echo above the echo If a non-flat bottom is Consult factory Consult factory Consult factory present (for parabolic or horn antennas)

#### Table 4-12. Maximum Value for SIL Low Alarm Limit

(1) A strong disturbance echo is more than 4 times stronger than the surface amplitude. Typical examples include the bottom echo of a flat tank floor. A medium disturbance echo is one that is less than 4 times the surface, yet too strong to be handled as background noise. Typical examples include heating coils etc.

### Example

Desired SIL Low Alarm Limit for a 10 m high tank measuring in a still-pipe is 8500 mm. If maximum level rate is <1.5 mm/s, then the SIL Low Alarm Limit which will be entered in TankMaster in the *Change Safety Alarm Parameters* window is 8500 - 140 = 8360. This is well below 8860 mm (10000-1140) which is the maximum value that can be used for a still-pipe at a maximum level rate of 2 mm/s as given by Table 4-12.

## 4.2.6 Safety alarm configuration

Prior to setting up a Rosemount Tank Gauging Safety System it shall be installed and configured as a regular Rosemount Tank Gauging system. See the Rosemount Tank Gauging <u>System</u>. <u>Configuration Manual</u> and the reference manuals for the various Rosemount Tank Gauging devices for more information. A list of documents is available in *Section 2: Reference Documents*.

Once the devices are up and running, the SIL safety alarm can be configured by using the Safety Alarm function in TankMaster WinSetup.

Prior to starting the Safety Alarm Configuration procedure, check the following:

- Make a note of the Device Id of the Rosemount 5900, see Appendix C: Safety System Identification
- Verify that the SIL Baselines for the Rosemount 5900 and Rosemount 2410 are identical, see Appendix C: Safety System Identification
- Verify that the Rosemount 5900 is equipped with a terminal block that supports the required SIL, see Appendix C: Safety System Identification
- Verify that the Rosemount 5900 and Rosemount 2410 have the same SIL Level (both SIL 2 or both SIL 3), see Appendix C: Safety System Identification
- Make a note of the antenna type, it is typed on a label attached to the Rosemount 5900 antenna, see Appendix B: Supported Antennas
- In overfill applications Safety Alarm Configuration must be performed with the product surface at least 1 m below the SIL High Alarm Limit
- There must not be any objects that may cause disturbing echoes within 1 meter from the product.
- For Rosemount 5900 with LPG/LNG antenna, verify that the verification pin is visible above the product surface
- For dry-run applications, the surface level must be a maximum of 125 mm above the SIL Low Alarm Limit

The SIL 3 Rosemount Tank Gauging Safety System includes a 2-in-1 Rosemount 5900 with two independent radar level gauges using the same antenna and tank opening. The Safety Alarm has to be separately configured for each of the two gauges as described in "Safety alarm configuration procedure" on page 32.

#### Note

The Rosemount 5900 Radar Level Gauge is not safety-rated during maintenance work, configuration changes, or other activity that affects the Safety Function. Alternative means should be used to ensure process safety during such activities.
A brief overview of the setup procedure for the Rosemount Tank Gauging Safety System is illustrated in Figure 4-14:

### Figure 4-14. Setup Procedure for the Rosemount Tank Gauging Safety System

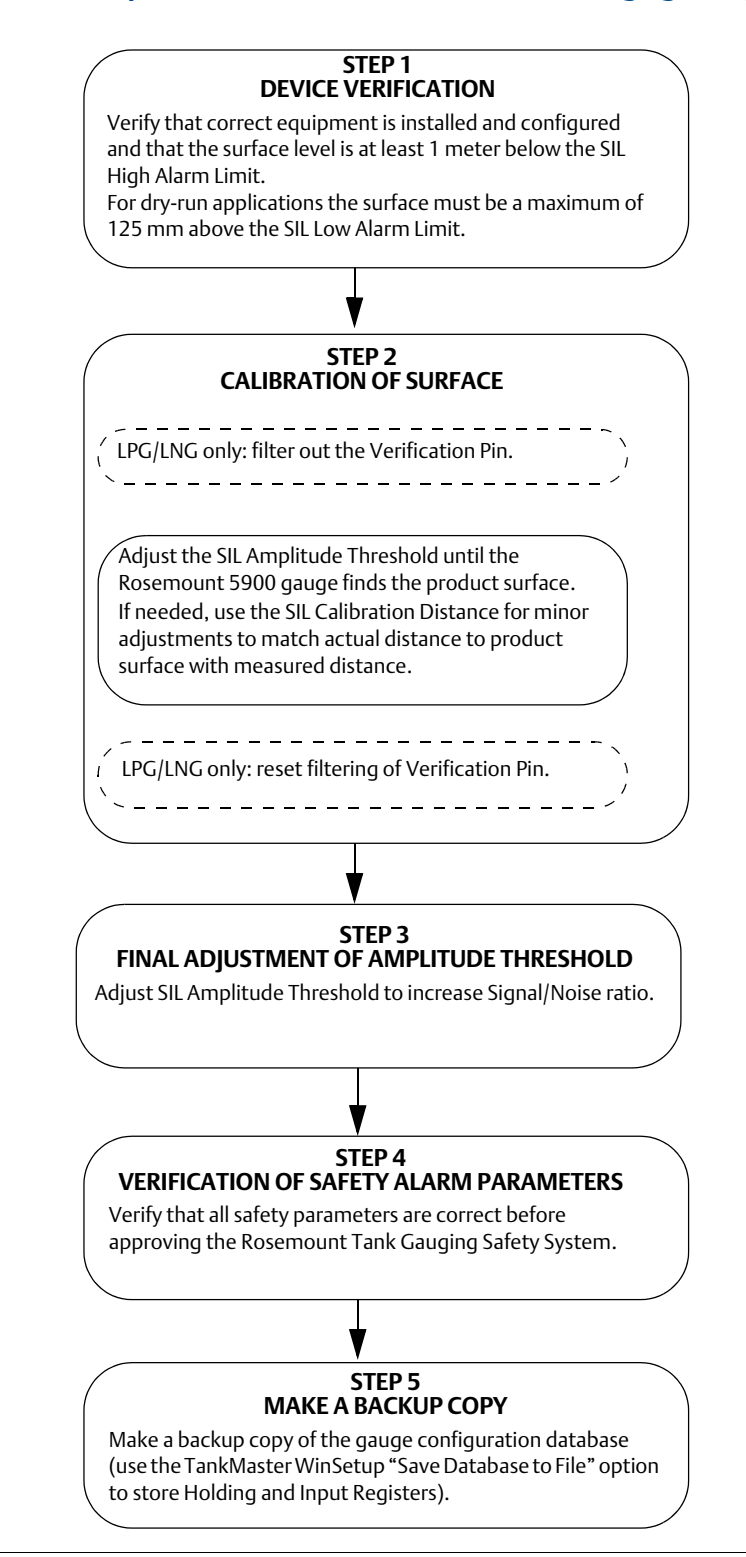

### Safety alarm configuration procedure

This section describes how to configure the Rosemount Tank Gauging Safety Alarm. For a SIL 3 system including a 2-in-1 Rosemount 5900 gauge, this procedure has to be performed for the primary and the secondary gauge, respectively.

To configure the Safety Alarm do the following:

- 1. Start the TankMaster WinSetup configuration program. Ensure that you are logged on to TankMaster as Administrator.
- 2. In the WinSetup workspace, click the right mouse button on the icon for the Rosemount 5900 Radar Level Gauge:

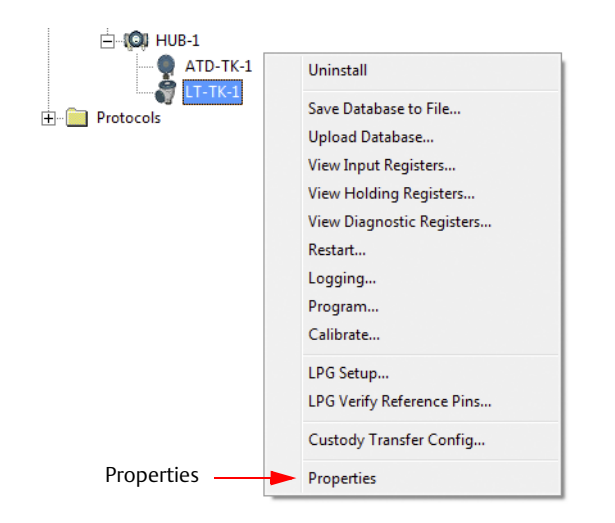

- 3. Choose the **Properties** option. The 5900 RLG Properties window appears.
- 4. Select the *Advanced Configuration* tab.

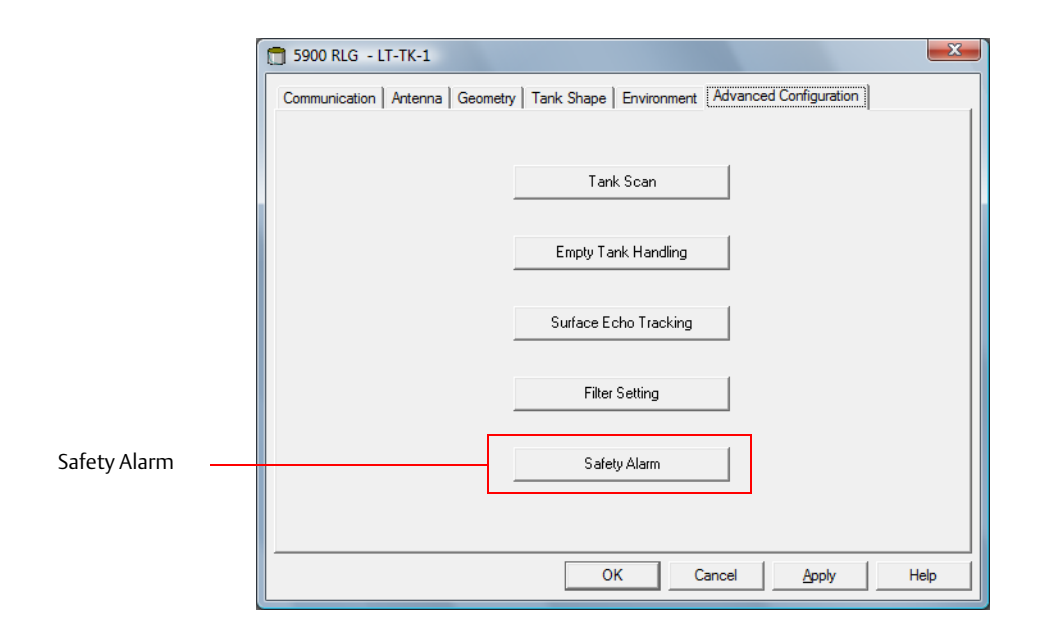

5. Click the **Safety Alarm** button to open the *Safety Alarm* window.

| 🛱 Safety Alarm - LT-TK-1              |                                                                                                    |                    |                              | E           |
|---------------------------------------|----------------------------------------------------------------------------------------------------|--------------------|------------------------------|-------------|
|                                       | Safety Alarm Parameters                                                                                                    |                    | Device Information           |             |
| Safety Status: Alarm                  | SIL High Alarm Limit:                                                                                                    | 1000 mm            | Device Type:                 | 5900S RLG   |
|                                       | SIL Surface Track Control:                                                                                                    | 65534              | Device Type No:              | 23          |
| Safety Mode: Not Approved             |                                                                                                    |                    | SIL Software Version:        | 1.B3        |
| Change Status: OK                     | SIL Antenna Type:                                                                                                    | Horn               | SIL Software Version No:     | 1420201 Hex |
| change status. On                     | SIL Antenna Type No:                                                                                                    | 2001               | Device Id:                   | 375         |
|                                       | SIL Antenna Size:                                                                                                    | 5 inch             | SIL Manipulated Device Id:   | 9624        |
|                                       | SIL Antenna Size No:                                                                                                    | 0                  | Device Id Checksum:          | 9999        |
|                                       | SIL Pipe Diameter:                                                                                                    | 0 mm               | SIL Write Config Counter:    | 14          |
|                                       |                                                                                                    |                    | SIL Write Attempts Counter:  | 14          |
|                                       | SIL Calibration Distance:                                                                                                    | 0 mm               | Measurement Information      |             |
|                                       | SIL Hold Off Distance Adjustment:                                                                                                    | 0 mm               | SIL Block Update :           | 1           |
| Δ                                     | SIL Near Zone Distance:                                                                                                    | 0 mm               | SIL Surface Distance:        | 1877 mm     |
| SIL High Alarm Limit                  |                                                                                                    |                    | SIL Valid Surface Distance : | Yes         |
|                                       | SIL Amplitude Threshold (Hold Off):                                                                                                    | 60000 mV           |                              |             |
|                                       | SIL Amplitude Threshold (Near Zone):                                                                                                    | 0 mV               | SIL Used Hold Off Distance:  | 500 mm      |
|                                       | SIL Amplitude Threshold:                                                                                                    | 400 mV             | SIL Disturbing Obj Distance: | 0 mm        |
| SIL Surface Distance                  |                                                                                                    |                    | SIL Margin Echo Distance:    | 0 mm        |
|                                       | SIL Ref. Refl./LPG Pin Distance:                                                                                                    | 0 mm               |                              |             |
|                                       | SIL Ref. Refl./LPG Pin Amplitude:                                                                                                    | 0 mV               | SIL Surface Amplitude:       | 2221 mV     |
|                                       |                                                                                                    |                    | SIL Disturbing Amplitude:    | 0 mV        |
|                                       | SIL Radar Sweep Mode:                                                                                                    | ETSI               | SIL Margin Echo Amplitude:   | 0 mV        |
|                                       | SIL Radar Sweep Mode No:                                                                                                    | 0                  |                              |             |
|                                       | tus: OK       SIL Antenna Type:       Hom       SIL Software Version No:       1420201 Hex         SIL Antenna Type No:       2001       SIL Software Version No:       1420201 Hex         SIL Antenna Size:       5 inch       SIL Manipulated Device Id:       9624         SIL Calibration Distance:       0       0       SIL Write Config Counter:       14         SIL Calibration Distance:       0       mm       SIL Software Version No:       9939         SIL Load Distance:       0       mm       SIL Write Config Counter:       14         SIL Antenna Size       0       mm       SIL Write Config Counter:       14         SIL Calibration Distance:       0       mm       SIL Software Version No:       14         SIL Calibration Distance:       0       mm       SIL Write Config Counter:       14         SIL Mold Off Distance Adjustment:       0       mm       SIL Block Update :       I         SIL Anplitude Threshold (Hold Off):       60000 mV       SIL Valid Surface Distance:       1877 mm         SIL Amplitude Threshold (Near Zone):       0 mV       SIL Used Hold Off Distance:       0 mm         SIL Anglitude Threshold:       400 mV       SIL Surface Amplitude:       2 mm         SIL Ref. Reft./LPG Pin Distance:       0 mm | 0 Hex              |                              |             |
|                                       |                                                                                                    |                    |                              |             |
| Test SIL High Alarm Test Safety Relay | Print Screen                                                                                                    | Change Safety Mode | Cancel                       | Help        |

### Step 1 Device verification

- 1. In the *Device Information* pane check that the **Device Id** is identical to the Device Id on the main label attached to the Rosemount 5900 housing. For a Rosemount 5900 2-in-1 version, the Device Id is divided in two parts. The first part is for the Primary device and the second for the Secondary device as described in Appendix C: Safety System Identification.
- In the *Device Information* pane check the **Device Id Checksum**.
   **Device Id Checksum = Device Id+ SIL Manipulated Device Id**.
   The Device Id Checksum must be equal to **x9999** (in case of five digit Device Id), where x is equal to the figure in the corresponding position of the Device Id.

**Example**: Device Id=10010. SIL Manipulated Device Id=9989. Device Id Checksum=10010+9989=19999.

- 3. Verify that **Device Type**=5900 RLG and Device Type No.=23.
- 4. Make a note of the **SIL Write Config Counter**. This figure is used for verifying that the level gauge properly reads and writes safety alarm parameters.
- 5. In the *Device Information* pane verify that the correct SIL Software version is used, see Appendix C: Safety System Identification.

### Step 2 Calibration of surface

1. To configure the Safety Alarm parameters of the Rosemount 5900 gauge, click the **Change Parameters** button to open the *Change Safety Alarm Parameters* window.

| SIL High Alarm Limit:               | Enabled                                                                                                    |                                                                                                    |                                                                                                    |                                                                                                    |
|-------------------------------------|----------------------------------------------------------------------------------------------------|----------------------------------------------------------------------------------------------------|----------------------------------------------------------------------------------------------------|----------------------------------------------------------------------------------------------------|
|                                     | LIIabieu                                                                                                    | -                                                                                                    | Device Type:                                                                                                    | 5900S RLG                                                                                                    |
|                                     | 1000 mm                                                                                                    |                                                                                                    | Device Type No:                                                                                                    | 23                                                                                                    |
| SIL Surface Track Control:          | 65534                                                                                                    |                                                                                                    | SIL Software Version:                                                                                                    | 1.B3                                                                                                    |
|                                     |                                                                                                    |                                                                                                    | SIL Software Version No:                                                                                                    | 1420201 Hex                                                                                                    |
| SIL Antenna Type:                   | Horn                                                                                                    | <b>_</b>                                                                                                    | Device Id:                                                                                                    | 375                                                                                                    |
| SIL Antenna Type No:                | 2001                                                                                                    |                                                                                                    | SIL Manipulated Device Id:                                                                                                    | 9624                                                                                                    |
| SIL Antenna Size:                   | 5 🚽 inch                                                                                                    |                                                                                                    | Device Id Checksum:                                                                                                    | 9999                                                                                                    |
| SIL Antenna Size No:                | 0                                                                                                    |                                                                                                    | SIL Write Config Counter:                                                                                                    | 14                                                                                                    |
| SIL Pipe Diameter:                  | 0 mm                                                                                                    |                                                                                                    | SIL Write Attempts Counter:                                                                                                    | 14                                                                                                    |
| SIL Calibration Distance:           | 0 mm                                                                                                    |                                                                                                    | Measurement Information                                                                                                    |                                                                                                    |
| SIL Hold Off Distance Adjustment:   | 0 mm                                                                                                    |                                                                                                    | SIL Block Update :                                                                                                    |                                                                                                    |
| SIL Near Zone Distance:             | 0 mm                                                                                                    |                                                                                                    | SIL Surface Distance:                                                                                                    | 1877 mm                                                                                                    |
|                                     |                                                                                                    |                                                                                                    | SIL Valid Surface Distance :                                                                                                    | Yes                                                                                                    |
| SIL Amplitude Threshold (Hold Off): | 60000 mV                                                                                                    |                                                                                                    |                                                                                                    |                                                                                                    |
| SIL Amplitude Threshold (Near Zon   | ne): 0 mV                                                                                                    |                                                                                                    | SIL Used Hold Off Distance:                                                                                                    | 500 mm                                                                                                    |
| SIL Amplitude Threshold:            | 400 mV                                                                                                    |                                                                                                    | SIL Disturbing Obj Distance:                                                                                                    | 0 mm                                                                                                    |
|                                     |                                                                                                    |                                                                                                    | SIL Margin Echo Distance:                                                                                                    | 0 mm                                                                                                    |
| SIL Ref. Refl./LPG Pin Distance:    | 0 mm                                                                                                    |                                                                                                    |                                                                                                    |                                                                                                    |
| SIL Ref. Refl./LPG Pin Amplitude:   | 0 mV                                                                                                    |                                                                                                    | SIL Surface Amplitude:                                                                                                    | 2223 mV                                                                                                    |
|                                     |                                                                                                    |                                                                                                    | SIL Disturbing Amplitude:                                                                                                    | 0 mV                                                                                                    |
| SIL Radar Sweep Mode:               | ETSI 💌                                                                                                    |                                                                                                    | SIL Margin Echo Amplitude:                                                                                                    | 0 mV                                                                                                    |
| SIL Radar Sweep Mode No:            | 0                                                                                                    |                                                                                                    |                                                                                                    |                                                                                                    |
| SIL Minimum Alarm Time:             | 3 \$                                                                                                    |                                                                                                    | SIL Measurement Status:                                                                                                    | 0 Hex                                                                                                    |
|                                     | SIL Surface Track Controt:         SIL Antenna Type:         SIL Antenna Type No:         SIL Antenna Type No:         SIL Antenna Size:         SIL Antenna Size No:         SIL Antenna Size No:         SIL Pipe Diameter:         SIL Calibration Distance:         SIL Hold Off Distance Adjustment:         SIL Near Zone Distance:         SIL Amplitude Threshold (Hold Off)         SIL Amplitude Threshold (Near Zone SIL Amplitude Threshold:         SIL Ref. Refl./LPG Pin Distance:         SIL Ref. Refl./LPG Pin Amplitude:         SIL Radar Sweep Mode:         SIL Radar Sweep Mode No:         SIL Mainmum Alam Time: | SIL Surface Track Control:       65534         SIL Antenna Type:       Horn         SIL Antenna Type No:       2001         SIL Antenna Type No:       2001         SIL Antenna Size:       5 • • • • inch         SIL Antenna Size No:       0         SIL Pipe Diameter:       0         SIL Calibration Distance:       0         SIL Hold Off Distance Adjustment:       0         SIL Near Zone Distance:       0         SIL Amplitude Threshold (Near Zone):       0         SIL Amplitude Threshold (Near Zone):       0         SIL Ref. Refl./LPG Pin Amplitude:       0         SIL Ref. Refl./LPG Pin Amplitude:       0         SIL Radar Sweep Mode:       ETSI         SIL Radar Sweep Mode:       0         SIL Radar Sweep Mode:       0         SIL Radar Sweep Mode:       0         SIL Minimum Alam Time:       3 | SIL Surface Track Control:       65534         SIL Antenna Type:       Horn         SIL Antenna Type No:       2001         SIL Antenna Type No:       2001         SIL Antenna Size:       5         SIL Antenna Size No:       0         SIL Pipe Diameter:       0         SIL Calibration Distance:       0         SIL Hold Off Distance Adjustment:       0         SIL Near Zone Distance:       0         SIL Amplitude Threshold (Hold Off):       60000         SIL Amplitude Threshold (Near Zone):       0         MV       SIL Amplitude Threshold:         SIL Ref. Refl./LPG Pin Distance:       0       mm         SIL Ref. Refl./LPG Pin Amplitude:       0       mV         SIL Radar Sweep Mode:       ETSI       Image:         SIL Radar Sweep Mode:       0       SI         SIL Radar Sweep Mode:       0       0         SIL Radar Sweep Mode:       0       0         SIL Minimum Alam Time:       3       s | Interpret to the second system of the second system of the sec |

2. In the *Change Safety Alarm Parameters* window, configure the **Safety Alarm Parameters** as described in **Table 4-13 on page 36** (see also "Safety alarm parameters and tank geometry" on page 20).

### Table 4-13. Safety Alarm Parameters

| Safety Alarm<br>Parameter             | Description                                                                                                    |
|---------------------------------------|----------------------------------------------------------------------------------------------------|
| SIL High Alarm Limit                  | Set the desired SIL High Alarm Limit; see "Setting the SIL High Alarm Limit" on page 27.<br>The SIL High Alarm Limit can be disabled, see Appendix E: Disabling the SIL High Alarm for<br>further information.                                                                                                    |
| SIL Surface Track Control             | The following options are available for this safety alarm parameter:<br>65535: no alarm will be triggered if the Rosemount 5900 5900 Radar Level Gauge loses track<br>of the product surface<br>65534: triggers an alarm in case the Rosemount 5900 gauge loses track of the product<br>surface<br>0-30000: SIL Low Alarm Limit is enabled by entering the desired alarm limit (0-30000 mm). Note<br>that the SIL Surface Track Control field is changed to SIL Low Alarm Limit.                                                                |
| SIL Low Alarm Limit                   | Set the desired SIL Low Alarm Limit; see "Setting the SIL Low Alarm Limit" on page 29.<br>See "How to enable SIL Low Alarm Limit" on page 49 for information on how to enable SIL Low<br>Alarm Limit.                                                                                                    |
| SIL Antenna Type                      | Ensure that Antenna Type matches the antenna that is mounted on the level gauge (found on antenna label). See Appendix B: Supported Antennas.                                                                                                    |
| SIL Antenna Type No.                  | Verify that the SIL Antenna Type No. for the selected antenna is presented. Check Table B-1 on page 69 that the Type No. matches the selected SIL Antenna Type.                                                                                                    |
| SIL Antenna Size                      | In case a Still-pipe Array antenna is used, ensure that SIL Antenna Size matches the antenna that is mounted on the Rosemount 5900 gauge.                                                                                                    |
| SIL Antenna Size No.                  | Verify that the SIL Antenna Size No. for the selected antenna is presented. Check Table B-1 on page 69 that the Size No. matches the selected SIL Antenna Size.                                                                                                    |
| SIL Pipe Diameter                     | Enter the Still Pipe Diameter in case the Rosemount 5900 has an LPG/LNG antenna or a Still-pipe Array Antenna. The Still Pipe Diameter is also required for the Cone Pipe PTFE/Quartz antenna (see Appendix F: Cone Pipe Antenna for more information). The diameter is used by the Rosemount 5900 gauge to automatically adjust for the influence of the still pipe on the propagation speed of the measurement signal.                                                                                                    |
| SIL Calibration Distance              | Use this parameter for fine tuning the Rosemount 5900 level gauge in case of minor deviations<br>between actual distance to the product surface, and distance measured by the Rosemount<br>5900 level gauge. The SIL Calibration Distance should only be used for adjustments in the order<br>of a few millimeters.<br>Start by setting the SIL Calibration Distance equal to zero. It may be adjusted at a later stage of<br>the configuration procedure.<br>See Appendix F: Cone Pipe Antenna for more information on the Cone Pipe antennas. |
| SIL Hold Off Distance<br>Adjustment   | This parameter can be used to increase the SIL Used Hold Off distance in order to filter out disturbing objects in the vicinity of the nozzle. Start by setting this parameter equal to zero. It may be adjusted at a later stage of the configuration procedure.                                                                                                    |
| SIL Used Hold Off<br>Distance         | Hold Off is typically used to reduce the measuring range at the top of the tank, in order to<br>minimize the influence of disturbances from a nozzle or any other object near the antenna. Each<br>antenna has a default Hold Off value (SIL Antenna Hold Off Distance) which can not be changed.<br>The Used Hold Off Distance is equal to the sum of the antenna specific default value and the SIL<br>Hold Off Distance Adjustment as shown in Figure 4-7 on page 20.                                                                        |
| SIL Amplitude Threshold<br>(Hold Off) | This amplitude threshold is used to filter out disturbing echoes in the Hold Off region.<br>Ensure that this parameter is equal to 60 000. Normally there is no need to change this value.                                                                                                    |
| SIL Amplitude Threshold               | This amplitude threshold is used to filter out disturbing echoes and noise.<br>Start by setting this parameter equal to 400. It will be adjusted at a later stage of the configuration procedure.                                                                                                    |

| Safety Alarm<br>Parameter                             | Description (continued)                                                                                                    |
|-------------------------------------------------------|----------------------------------------------------------------------------------------------------|
| SIL Near Zone<br>Distance <sup>(1)</sup>              | Set this parameter equal to zero. This parameter is used for advanced configuration and normally there is no need to change this value.                                                                                                    |
| SIL Amplitude Threshold<br>(Near Zone) <sup>(1)</sup> | Start by setting this parameter equal to zero. It is used for advanced configuration and normally there is no need to change this value. However, it may be useful in special applications such as Dry-run, or in tanks with weak product surface echoes near the tank bottom. For Dry-run you may use the SIL Amplitude Threshold (Near Zone) to increase the margin to Near Zone noise in the upper part of the tank. For tanks with weak bottom echoes, you may reduce the amplitude threshold close to the tank bottom without affecting threshold settings in the rest of the tank. |
| SIL Ref. Refl./LPG Pin<br>Distance                    | Distance from SIL Reference Point to a LPG verification pin in a Still Pipe or a Proof Test Reference<br>Reflector.<br>Start by setting this parameter equal to zero. It will be adjusted at a later stage if a Rosemount<br>5900 with LPG/LNG Antenna or Reference Reflector is installed.                                                                                                    |
| SIL Ref. Refl./LPG Pin<br>Amplitude                   | This is an amplitude threshold that is used to mask the LPG verification pin when a Rosemount 5900 with LPG Antenna is used. It can also be used to mask a Reference Reflector for antennas that support it. Start by setting this parameter equal to zero. It will be adjusted at a later stage of the configuration procedure if a Rosemount 5900 with LPG/LNG Antenna or Reference Reflector is installed.                                                                                                    |
| SIL Radar Sweep Mode                                  | Set to ETSI or FCC according to country/region and antenna. ETSI is the standard choice for most countries. Use FCC in the USA and for antenna type LPG.<br>Verify that correct SIL Radar Sweep Mode is used. You can, for example, check the model code and ensure that Level Measurement Method complies with SIL Radar Sweep Mode.                                                                                                    |
| SIL Radar Sweep Mode<br>No.                           | Verify the Sweep Mode No.:<br>0= ETSI<br>2=FCC                                                                                                    |
| SIL Minimum Alarm<br>Time                             | Set according to the requirements imposed by the safety PLC.                                                                                                    |

(1) Contact Emerson Process Management / Rosemount Tank Gauging in case you need information on how to use this function.

- 3. In the Change Safety Alarm Parameters window click the **Apply** button.
- 4. Check the **SIL Surface Distance** to verify that the Rosemount 5900 level gauge has detected the product surface:

| Measurement Information      |         |   |  |
|------------------------------|---------|---|--|
| SIL Block Update :           | ◀       | - |  |
| SIL Surface Distance:        | 7853 mm |   |  |
| SIL Valid Surface Distance : | Yes     |   |  |

SIL Block Update symbol indicates that TankMaster reads data from the Rosemount 5900

In LPG tanks, a **verification pin** is mounted in the still-pipe in order to allow verification of level measurements in a pressurized tank. At this stage of the Safety Alarm Setup you should temporarily filter out the verification pin in order to let the level gauge detect the product surface.

The same principle is applicable in case a **Reference Reflector** for proof testing is installed in the tank. Just as the LPG verification pin, the reference reflector may need to be temporarily filtered out to ensure that the level gauge tracks the product surface. See "How to filter out LPG Verification Pin or Reference Reflector" on page 43 for more information.

- 5. If the **SIL Surface Distance** deviates significantly from the distance to the actual product surface, the gauge has probably locked on a disturbing object. Then you will have to filter out the disturbing echo by adjusting the **SIL Amplitude Threshold** to ensure that the Rosemount 5900 can detect the product surface as described in "How to adjust the SIL Amplitude Threshold" on page 44.
- 6. Once the Rosemount 5900 has detected the product surface, you may need to make minor adjustments of the **SIL Calibration Distance** in order to accurately match the SIL Surface Distance (measured by the Rosemount 5900) with the actual distance to the product surface.

A positive **SIL Calibration Distance** will decrease the **SIL Surface Distance**. A negative **SIL Calibration Distance** increases the **SIL Surface Distance**.

| _ Calibration Distance:          | 2 mm | Measurement Information -    |         |
|----------------------------------|------|------------------------------|---------|
| IL Hold Off Distance Adjustment: | 0 mm | SIL Block Update :           | I       |
| IL Near Zone Distance:           | 0 mm | SIL Surface Distance:        | 7853 mm |
|                                  |      | SIL Valid Surface Distance : | Yes     |

7. In case the Rosemount Tank Gauging Safety System is configured for a Rosemount 5900 with LPG/LNG antenna, or a Reference Reflector for proof testing, you have to adjust the **SIL Ref. Refl./LPG Pin Distance** and the **SIL Ref. Refl./LPG Pin Amplitude** before proceeding with Step 3 "Final adjustment of amplitude thresholds" on page 39.

| SIL Calibration Distance:            | 0     | mm    |      | Measurement Information —    |         |
|--------------------------------------|-------|-------|------|------------------------------|---------|
| SIL Hold Off Distance Adjustment:    | 0     | mm    |      | SIL Block Update :           | I       |
| SIL Near Zone Distance:              | 0     | mm    |      | SIL Surface Distance:        | 2000 mm |
|                                      |       |       |      | SIL Valid Surface Distance : | Yes     |
| SIL Amplitude Threshold (Hold Off):  | 60000 | mV    |      |                              |         |
| SIL Amplitude Threshold (Near Zone): | 0     | mV    |      | SIL Used Hold Off Distance:  | 600 mm  |
| SIL Amplitude Threshold:             | 400   | mV    |      | SIL Disturbing Obj Distance: | 5125 mm |
|                                      |       | C     | 1.11 | SIL Margin Echo Distance:    | 0 mm    |
| SIL Ref. Refl./LPG Pin Distance:     | 2000  | mm 🚽  | 1:   |                              |         |
| SIL Ref. Refl./LPG Pin Amplitude:    | 1760  | mV x3 |      | SIL Surface Amplitude:       | 587 mV  |
|                                      |       |       |      | SIL Disturbing Amplitude:    | 3815 mV |
| SIL Radar Sweep Mode:                | FCC   | •     | :    | SIL Margin Echo Amplitude:   | 0 mV    |

- a. Reset the SIL Ref. Refl./LPG Pin Distance and the SIL Ref. Refl./LPG Pin Amplitude to zero.
- b. Now the level gauge will detect the verification pin and present it as the product surface or as a Margin Echo.
- c. Note the SIL Surface Distance (or the SIL Margin Echo Distance) and type it into the SIL Ref. Refl./LPG Pin Distance field.
- d. Set the SIL Ref. Refl./LPG Pin Amplitude = 3 x SIL Surface Amplitude (or 3 x SIL Margin Echo Amplitude).
- e. Verify that the levle gauge has found the actual product surface.
- f. Proceed with Step 3 Final adjustment of amplitude thresholds.

### Step 3 Final adjustment of amplitude thresholds

1. Check if there is any **Margin Echo** between the SIL Reference Point and the product surface, i.e. if the **SIL Margin Echo Distance** is less than the **SIL Surface Distance**. If this is the case, you will need to adjust the amplitude thresholds in order to optimize signal/noise ratio.

| SIL Calibration Distance: 0 mm               | Measurement Information        |         |
|----------------------------------------------|--------------------------------|---------|
| SIL Hold Off Distance Adjustment: 0 mm       | SIL Block Update :             | 1       |
| SIL Near Zone Distance: 0 mm                 | SIL Surface Distance:          | 7853 mm |
|                                              | SIL Valid Surface Distance :   | Yes     |
| SIL Amplitude Threshold (Hold Off): 60000 mV |                                |         |
| SIL Amplitude Threshold (Near Zone): 0 mV    | SIL Used Hold Off Distance:    | 500 mm  |
| SIL Amplitude Threshold: 648 mV              | b SIL Disturbing Obj Distance: | 0 mm    |
|                                              | C SIL Margin Echo Distance:    | 1823 mm |
| SIL Ref. Refl./LPG Pin Distance: 0 mm        |                                |         |
| SIL Ref. Refl./LPG Pin Amplitude: 0 mV       | SIL Surface Amplitude:         | 4377 mV |
|                                              | SIL Disturbing Amplitude:      | 0 mV    |
| SIL Radar Sweep Mode: ETSI                   | a SIL Margin Echo Amplitude:   | 216 mV  |
|                                              | ~                              |         |

To remove Margin Echoes above the product surface do the following:

- a. Note the SIL Margin Echo Amplitude.
- b. Set the **SIL Amplitude Threshold** to three times the **SIL Margin Echo Amplitude** and click the **Apply** button.
- c. Check if there still is any Margin Echo between the SIL Reference Point and the product surface.
- d. Repeat this procedure until no Margin Echo can be found above the product surface.
- e. Check that the **SIL Amplitude Threshold** is less than 25% of the SIL Surface Amplitude.
- f. In case the 25% requirement can not be met you may try to increase the **SIL Used Hold Off Distance** instead as described in "How to adjust the SIL Hold Off Distance" on page 48. Note! The **SIL Amplitude Threshold** should be set to 25% of the **SIL Surface Amplitude** prior to adjusting the **SIL Used Hold Off Distance**.

If the margin echo can not be filtered out, inspection if the still-pipe may be required, additionally try to slightly rotate the flange (incl gauge and antenna) one bolt hole at a time. Monitor the amplitude of margin echoes and select the orientation with the lowest margin echo amplitude.

- 2. Click the **Apply** button to store the configuration.
- 3. Check that the SIL Write Config Counter is incremented.
- 4. Click the **OK** button to close the *Change Safety Alarm Parameters* window.

### Step 4 Verify safety alarm parameters

1. In the Safety Alarm window click the **Change Safety Mode** button to open the Change Safety Alarm Mode window:

| Change Safety Alarm Mode - LT-TK-1 |                                      |                     |                               |                                        |                    |
|------------------------------------|--------------------------------------|---------------------|-------------------------------|----------------------------------------|--------------------|
|                                    | Safety Alarm Parameters              |                     |                               | Device Information                     |                    |
| Safety Status: Alarm               | Parameter<br>                        | Value               | Read Back                     | Device Type:                           | 5900S RLG          |
| Safety Mode: Not Approved          | SIL Block Update :                   |                     | ==                            | Device Type No:                        | 23                 |
| Salety mode. Hot Approved          | SIL Verification Constant 1:         |                     | 43210                         | SIL Software Version:                  | 1.B3               |
| Change Status: OK                  | SIL Verification Constant 2:         |                     | 56789                         | SIL Software Version No:<br>Device Id: | 1420201 Hex<br>375 |
|                                    | SIL High Alarm Limit:                | 1000 mm             | 01000 mm                      | SIL Manipulated Device Id:             | 9624               |
|                                    | SIL Surface Track Control:           | 65534               | 65534                         | Device Id Checksum:                    | 9999               |
|                                    |                                      |                     |                               | SIL Write Config Counter:              | 14                 |
|                                    | SIL Antenna Type:                    | Horn                | Hom                           | SIL Write Attempts Counter:            | 14                 |
|                                    | SIL Antenna Type No:                 | 2001                | 02001                         |                                        |                    |
|                                    | SIL Antenna Size:                    | 5 inch              | 5 inch                        |                                        |                    |
|                                    | SIL Antenna Size No:                 | 0                   | 00000                         |                                        |                    |
|                                    | SIL Pipe Diameter:                   | 0 mm                | 00000 mm                      |                                        |                    |
|                                    |                                      |                     |                               | - Measurement Information              |                    |
| SIL reference point                | SIL Calibration Distance:            | 0 mm                | +0000 mm                      | SIL Block Update :                     | ==                 |
|                                    | SIL Hold Off Distance Adjustment:    | 0 mm                | 00000 mm                      | SIL Surface Distance:                  | 1878 mm            |
| SIL High Alarm Limit               | SIL Near Zone Distance:              | 0 mm                | 00000 mm                      | SIL Valid Surface Distance :           | Yes                |
|                                    | SIL Amplitude Threshold (Hold Off):  | 60000 mV            | 60000 mV                      |                                        |                    |
|                                    | SIL Amplitude Threshold (Near Zone): | 0 mV                | 00000 mV                      | SIL Used Hold Off Distance:            | 500 mm             |
|                                    | SIL Amplitude Threshold:             | 400 mV              | 00400 mV                      | SIL Disturbing Obj Distance:           | 0 mm               |
| SIL Surface Distance               |                                      |                     |                               | SIL Margin Echo Distance:              | 0 mm               |
|                                    | SIL Ref. Refl./LPG Pin Distance:     | 0 mm                | 00000 mm                      |                                        |                    |
|                                    | SIL Ref. Refl./LPG Pin Amplitude:    | 0 mV                | 00000 mV                      | SIL Surface Amplitude:                 | 2218 mV            |
|                                    |                                      |                     |                               | SIL Disturbing Amplitude:              | 0 mV               |
|                                    | SIL Radar Sweep Mode:                | ETSI                | ETSI                          | SIL Margin Echo Amplitude:             | 0 mV               |
|                                    | SIL Radar Sweep Mode No:             | 0                   | 00000                         |                                        |                    |
|                                    | SIL Minimum Alarm Time:              | 3 s                 | 00003 s                       | SIL Measurement Status:                | 0 Hex              |
|                                    | Enter Device Id 375                  | Note: Device Id     | I from the device main label. |                                        |                    |
|                                    | Enter SIL Password:                  |                     |                               |                                        |                    |
|                                    | Check the safety manual to make      | e sure that all nec | essary tests are done be      | fore approving the gauge.              |                    |
| Change Password Print Screen       | Change to Approved                   | Change to N         | Not Approved                  | Cancel                                 | Help               |

- 2. Verify that identical Safety Alarm Parameter values appear in the Value and Read Back columns.
- 3. Verify the Rosemount 5900 Safety Alarm parameters:
- SIL Verification Constant 1="43210"
- SIL Verification Constant 2="56789"

- 4. Perform a final verification of the following parameters:
- Check that SIL High Alarm Limits are within approved limits, see "Setting the SIL High Alarm Limit" on page 27.
- If SIL Low Alarm Limit is enabled: check that SIL Low Alarm Limits are within approved limits, see "Setting the SIL Low Alarm Limit" on page 29.
- Manipulated Device Id, see "Device verification" on page 34.
- Device Id, see "Device verification" on page 34.
- Antenna Type No., Antenna Size No., Sweep Mode No., see Table 4-13 on page 36.
- 5. On the assumption that the device information is correct and the Rosemount 5900 is properly calibrated, the system can be set to Approved.
- 6. Enter the Device Id and the SIL Password. The default password="1234". The password can be changed once the Safety Mode is set to "Not Approved".
- 7. Click the **Change to Approved** button and verify that Safety Mode is changed to "Approved". Now the Rosemount 5900 safety alarm configuration is write protected and cannot be changed unless Safety Mode is changed to Not Approved again.
- 8. Verify that the **Write Config Counter** is incremented by one when the Safety Mode is changed to Approved.
- 9. You may now click the **Print Screen** button to print a copy of the current *Change Safety Alarm Mode* window for future reference.
- 10. Close the *Change Safety Alarm Mode* window and return to the *Safety Alarm* window.

| 🔲 Safety Alarm - LT-TK-1       |                                      |                  |                              |             |
|--------------------------------|--------------------------------------|------------------|------------------------------|-------------|
|                                | Safety Alarm Parameters              |                  | Device Information           |             |
| Safety Status: OK              | SIL High Alarm Limit:                | 1000 mm          | Device Type:                 | 5900S RLG   |
|                                | SIL Surface Track Control:           | 65534            | Device Type No:              | 23          |
| Safety Mode: Approved          |                                      |                  | SIL Software Version:        | 1.B3        |
| Change Status: OK              | SIL Antenna Type:                    | Hom              | SIL Software Version No:     | 1420201 Hex |
| Change Status. On              | SIL Antenna Type No:                 | 2001             | Device Id:                   | 375         |
|                                | SIL Antenna Size:                    | 5 inch           | SIL Manipulated Device Id:   | 9624        |
|                                | SIL Antenna Size No:                 | 0                | Device Id Checksum:          | 9999        |
|                                | SIL Pipe Diameter:                   | 0 mm             | SIL Write Config Counter:    | 14          |
|                                |                                      |                  | SIL Write Attempts Counter:  | 14          |
|                                | SIL Calibration Distance:            | 0 mm             | - Measurement Information    |             |
| SIL reference point            | SIL Hold Off Distance Adjustment:    | 0 mm             | SIL Block Update :           | I           |
| Δ                              | SIL Near Zone Distance:              | 0 mm             | SIL Surface Distance:        | 1877 mm     |
| SIL High Alarm Limit           |                                      |                  | SIL Valid Surface Distance : | Yes         |
|                                | SIL Amplitude Threshold (Hold Off):  | 60000 mV         |                              |             |
|                                | SIL Amplitude Threshold (Near Zone): | 0 mV             | SIL Used Hold Off Distance:  | 500 mm      |
|                                | SIL Amplitude Threshold:             | 400 mV           | SIL Disturbing Obj Distance: | 0 mm        |
| SIL Surface Distance           |                                      |                  | SIL Margin Echo Distance:    | 0 mm        |
|                                | SIL Ref. Refl./LPG Pin Distance:     | 0 mm             |                              |             |
|                                | SIL Ref. Refl./LPG Pin Amplitude:    | 0 mV             | SIL Surface Amplitude:       | 2213 mV     |
|                                |                                      |                  | SIL Disturbing Amplitude:    | 0 mV        |
|                                | SIL Radar Sweep Mode:                | ETSI             | SIL Margin Echo Amplitude:   | 0 mV        |
|                                | SIL Radar Sweep Mode No:             | 0                |                              |             |
|                                | SIL Minimum Alarm Time:              | 3 s              | SIL Measurement Status:      | 0 Hex       |
|                                |                                      |                  |                              |             |
| Test Safety Relay Print Screen | Change Parameters                    | ange Safety Mode | Cancel                       | Help        |
|                                |                                      |                  |                              |             |

- 11. Click the **Print Screen** button to print a copy of the current *Safety Alarm* window. The printed copy can be used at a future occasion to check that no changes have been done to the SIL Rosemount Tank Gauging Safety System since last time it was configured.
- 12. It is recommended to make a backup of the Rosemount 5900 configuration when the safety setup is finished. A copy of the Holding Registers can be stored to disk by using the "Save Database to File" option<sup>(1)</sup>. You may also make a backup copy of the Input Registers which may be useful for future troubleshooting.

<sup>(1)</sup> See the Rosemount Tank Gauging System Configuration Manual (Document No. 00809-0300-5100) or the Rosemount 5900S Reference Manual (Document No. 00809-0100-5900).

## 4.2.7 How to filter out LPG Verification Pin or Reference Reflector

In LPG tanks, a **verification pin** is mounted in the still-pipe in order to allow verification of level measurements in a pressurized tank. At a certain stage of the Safety Alarm Setup you should temporarily filter out the verification pin in order to let the Rosemount 5900 detect the product surface. The same principle is applicable in case a **reference reflector** for proof testing is installed in the tank. Just as the LPG verification pin, the reference reflector needs to be filtered out to ensure that the Rosemount 5900 tracks the actual product surface.

If the Rosemount 5900 gauge has locked on the pin/reflector, the distance to it is presented as the **SIL Surface Distance** since the gauge interprets the pin/reflector as the product surface. For the same reason, the amplitude of the radar echo from the pin/reflector is presented as the **SIL Surface Amplitude**.

The two parameters **SIL Ref. Refl./LPG Pin Distance** and **SIL Ref. Refl./LPG Pin Amplitude** are used to filter out the radar echo caused by the verification pin/reference reflector:

| SIL Calibration Distance:            | 0     | mm |          |   | Measurement Information      |         |
|--------------------------------------|-------|----|----------|---|------------------------------|---------|
| SIL Hold Off Distance Adjustment:    | 0     | mm |          |   | SIL Block Update :           | I       |
| SIL Near Zone Distance:              | 0     | mm |          |   | SIL Surface Distance:        | 2000 mm |
|                                      |       |    |          |   | SIL Valid Surface Distance : | Yes     |
| SIL Amplitude Threshold (Hold Off):  | 60000 | mV |          |   |                              |         |
| SIL Amplitude Threshold (Near Zone): | 0     | mV |          |   | SIL Used Hold Off Distance:  | 600 mm  |
| SIL Amplitude Threshold:             | 400   | mV |          |   | SIL Disturbing Obj Distance: | 0 mm    |
|                                      |       |    |          |   | SIL Margin Echo Distance:    | 0 mm    |
| SIL Ref. Refl./LPG Pin Distance:     | 0     | mm | <b>→</b> |   |                              |         |
| SIL Ref. Refl./LPG Pin Amplitude:    | 0     | mV |          | - | SIL Surface Amplitude:       | 587 mV  |
|                                      |       |    | 4        |   | SIL Disturbing Amplitude:    | 0 mV    |
| SIL Radar Sweep Mode:                | FCC   | -  | ]        |   | SIL Margin Echo Amplitude:   | 0 mV    |
|                                      |       |    |          |   |                              |         |

- 1. Ensure that the *Change Safety Alarm Parameters* window is open.
- 2. Set SIL Ref. Refl./LPG Pin Distance = SIL Surface Distance.
- 3. Set SIL Ref. Refl./LPG Pin Amplitude to 10% above the SIL Surface Amplitude.
- 4. In the *Change Safety Alarm Parameters* window, click the **Apply** button and wait until the **SIL Bock Update** symbol indicates that the gauge has processed the updated parameters.
- 5. Again, check **SIL Surface Distance** to verify that the Rosemount 5900 detects the actual product surface. Note that at this stage the **SIL Reference Reflector/LPG Pin** may appear as a disturbing object in the Measurement Information pane. The position will be the same as the position of the **SIL Reference Reflector/LPG Pin** within a few millimeter given by the instrument accuracy.
- 6. Verify that correct **SIL Radar Sweep Mode** is used. You can, for example, check the model code and ensure that Level Measurement Method complies with SIL Radar Sweep Mode. ETSI is the standard choice for most countries. Use FCC in the USA and for antenna type LPG.

### 4.2.8 How to adjust the SIL Amplitude Threshold

If the **SIL Surface Distance** deviates significantly from the distance to the actual product surface, the gauge may have locked on a disturbing object. Then you will have to filter out the disturbing echo by adjusting the **SIL Amplitude Threshold** as described below.

- 1. Ensure that the *Change Safety Alarm Parameters* window is open.
- 2. Note the **SIL Surface Amplitude**. In case the Rosemount 5900 has locked on a disturbing object, the amplitude of the disturbing echo is presented as the **SIL Surface Amplitude** since the gauge presents the disturbing object as the product surface.

| SIL Calibration Distance:            | 0 mm     |   | Measurement Information      |        |
|--------------------------------------|----------|---|------------------------------|--------|
| SIL Hold Off Distance Adjustment:    | 0 mm     |   | SIL Block Update :           | Ш      |
| SIL Near Zone Distance:              | 0 mm     |   | SIL Surface Distance:        | 802 mm |
|                                      |          |   | SIL Valid Surface Distance : | Yes    |
| SIL Amplitude Threshold (Hold Off):  | 60000 mV |   |                              |        |
| SIL Amplitude Threshold (Near Zone): | 0 mV     |   | SIL Used Hold Off Distance:  | 500 mm |
| SIL Amplitude Threshold:             | 490 mV   |   | SIL Disturbing Obj Distance: | 0 mm   |
|                                      |          |   | SIL Margin Echo Distance:    | 0 mm   |
| SIL Ref. Refl./LPG Pin Distance:     | 0 mm     | _ |                              |        |
| SIL Ref. Refl./LPG Pin Amplitude:    | 0 mV     |   | SIL Surface Amplitude:       | 437 mV |
|                                      |          |   | SIL Disturbing Amplitude:    | 0 mV   |
| SIL Radar Sweep Mode:                | ETSI 💌   |   | SIL Margin Echo Amplitude:   | 0 mV   |
| Cli Dadas Conses Mada Mar            | 0        |   |                              |        |

## 3. Set the **SIL Amplitude Threshold** to 10% above the **SIL Surface Amplitude** and click the **Apply** button.

In Dry-run applications you start by setting the SIL Amplitude Threshold to 2000 mV. See Appendix G: Dry-run Configuration for more information.

4. Check the updated **SIL Surface Distance** to verify that the Rosemount 5900 has found the actual product surface. If the surface was not found increase the **SIL Amplitude Threshold** again. If needed, repeat this procedure until the level gauge finds the actual product surface.

### Note

The SIL Block Update symbol (see the Measurement Information pane) alternates between horizontal and vertical position to indicate that TankMaster reads measurement data from the Rosemount 5900.

## 4.2.9 Changing the current alarm configuration

In case you have to change the current configuration of a Rosemount Tank Gauging Safety System, it has to be unlocked, i.e. Safety Mode must be set to **Not Approved**. Once the system is unlocked, the system can be configured in the same way as when setting up the Rosemount Tank Gauging Safety System.

### Note

The Rosemount 5900 Radar Level Gauge is not safety-rated during maintenance work, configuration changes, or other activity that affects the Safety Function. Alternative means should be used to ensure process safety during such activities.

To change the current configuration of a Rosemount Tank Gauging Safety System:

- 1. Start the TankMaster WinSetup configuration program. Ensure that you are logged on as Administrator.
- 2. In the WinSetup workspace, click the right mouse button on the Rosemount 5900 Radar Level Gauge icon.
- 3. Choose the **Properties** option. The *RLG Properties* window appears.
- 4. Select the *Advanced Configuration* tab.

| 🛅 5900 RLG - LT-TK-1          |                                                       | ×    |
|-------------------------------|-------------------------------------------------------|------|
| Communication Antenna Geometr | y   Tank Shape   Environment   Advanced Configuration |      |
|                               |                                                       |      |
|                               | Tank Scan                                             |      |
|                               |                                                       |      |
|                               | Empty Tank Handling                                   |      |
|                               | Surface Echo Tracking                                 |      |
|                               |                                                       |      |
|                               | Filter Setting                                        |      |
|                               |                                                       |      |
|                               | Safety Alarm                                          |      |
|                               |                                                       |      |
|                               | OK Cancel Apply                                       |      |
|                               | Cancel Apply                                          | neip |

5. Click the **Safety Alarm** button.

Response: the *Safety Alarm* window appears.

|                      | Safety Alarm Parameters              |          | Device Information           |             |
|----------------------|--------------------------------------|----------|------------------------------|-------------|
| afety Status: OK     | SIL High Alarm Limit:                | 1000 mm  | Device Type:                 | 5900S RLG   |
|                      | SIL Surface Track Control:           | 65534    | Device Type No:              | 23          |
| atety Mode: Approved |                                      |          | SIL Software Version:        | 1.B3        |
| hango Status, OK     | SIL Antenna Type:                    | Horn     | SIL Software Version No:     | 1420201 Hex |
| nunge status. On     | SIL Antenna Type No:                 | 2001     | Device Id:                   | 375         |
|                      | SIL Antenna Size:                    | 5 inch   | SIL Manipulated Device Id:   | 9624        |
|                      | SIL Antenna Size No:                 | 0        | Device Id Checksum:          | 9999        |
|                      | SIL Pipe Diameter:                   | 0 mm     | SIL Write Config Counter:    | 15          |
|                      |                                      |          | SIL Write Attempts Counter:  | 15          |
|                      | SIL Calibration Distance:            | 0 mm     | Measurement Information      |             |
| SIL reference point  | SIL Hold Off Distance Adjustment:    | 0 mm     | SIL Block Update :           |             |
| $\Box$               | SIL Near Zone Distance:              | 0 mm     | SIL Surface Distance:        | 1877 mm     |
| SIL High Alarm Limit |                                      |          | SIL Valid Surface Distance : | Yes         |
|                      | SIL Amplitude Threshold (Hold Off):  | 60000 mV |                              |             |
|                      | SIL Amplitude Threshold (Near Zone): | 0 mV     | SIL Used Hold Off Distance:  | 500 mm      |
|                      | SIL Amplitude Threshold:             | 400 mV   | SIL Disturbing Obj Distance: | 0 mm        |
| SIL Surface Distance |                                      |          | SIL Margin Echo Distance:    | 0 mm        |
|                      | SIL Ref. Refl./LPG Pin Distance:     | 0 mm     |                              |             |
|                      | SIL Ref. Refl./LPG Pin Amplitude:    | 0 mV     | SIL Surface Amplitude:       | 2214 mV     |
|                      |                                      |          | SIL Disturbing Amplitude:    | 0 mV        |
|                      | SIL Radar Sweep Mode:                | ETSI     | SIL Margin Echo Amplitude:   | 0 mV        |
|                      | SIL Radar Sweep Mode No:             | 0        |                              |             |
| Q                    | SIL Minimum Alarm Time:              | 3 s      | SIL Measurement Status:      | 0 Hex       |

6. Click the **Change Safety Mode** button to open the *Change Safety Alarm Mode* window.

|                       | Safety Alarm Parameters              |          |           | Device Information           |                     |
|-----------------------|--------------------------------------|----------|-----------|------------------------------|---------------------|
| Safety Status: OK     | Parameter                            | Value    | Read Back | Device Type:                 | 5900S RLG           |
| Cafeta Madas Assessed | SIL Block Update :                   |          | 1         | Device Type No:              | 23                  |
| Salety Mode: Approved | SIL Verification Constant 1:         |          | 43210     | SIL Software Version:        | 1.B3                |
| Change Status: OK     | SIL Verification Constant 2:         |          | 56789     | SIL Software Version No:     | 1420201 He          |
|                       |                                      |          |           | Device Id:                   | 375                 |
|                       | SIL High Alarm Limit:                | 1000 mm  | 01000 mm  | SIL Manipulated Device Id:   | 9624                |
|                       | SIL Surface Track Control:           | 65534    | 65534     | Device Id Checksum:          | 9999                |
|                       |                                      |          |           | SIL Write Config Counter:    | 15                  |
|                       | SIL Antenna Type:                    | Horn     | Hom       | SIL Write Attempts Counter:  | 15                  |
|                       | SIL Antenna Type No:                 | 2001     | 02001     |                              |                     |
|                       | SIL Antenna Size:                    | 5 inch   | 5 inch    |                              |                     |
|                       | SIL Antenna Size No:                 | 0        | 00000     |                              |                     |
|                       | SIL Pipe Diameter:                   | 0 mm     | 00000 mm  |                              |                     |
|                       |                                      |          |           | Measurement Information      |                     |
| SIL reference point   | SIL Calibration Distance:            | 0 mm     | +0000 mm  | SIL Block Update :           |                     |
|                       | SIL Hold Off Distance Adjustment:    | 0 mm     | 00000 mm  | SIL Surface Distance:        | 1877 mr             |
| SIL High Alarm Limit  | SIL Near Zone Distance:              | 0 mm     | 00000 mm  | SIL Valid Surface Distance : | Yes                 |
|                       | SIL Amplitude Threshold (Hold Off):  | 60000 mV | 60000 mV  |                              |                     |
|                       | SIL Amplitude Threshold (Near Zone): | 0 mV     | 00000 mV  | SIL Used Hold Off Distance:  | 500 m               |
|                       | SIL Amplitude Threshold:             | 400 mV   | 00400 mV  | SIL Disturbing Obj Distance: | 0 m                 |
| SIL Surface Distance  |                                      |          |           | SIL Margin Echo Distance:    | 0 m                 |
|                       | SIL Ref. Refl./LPG Pin Distance:     | 0 mm     | 00000 mm  |                              |                     |
|                       | SIL Ref. Refl./LPG Pin Amplitude:    | 0 mV     | 00000 mV  | SIL Surface Amplitude:       | 2222 m <sup>3</sup> |
|                       |                                      |          |           | SIL Disturbing Amplitude:    | 0 m <sup>3</sup>    |
|                       | SIL Radar Sweep Mode:                | ETSI     | ETSI      | SIL Margin Echo Amplitude:   | 0 m <sup>3</sup>    |
|                       | SIL Radar Sweep Mode No:             | 0        | 00000     |                              |                     |
|                       | CIL Minimum Alassa Times             | 2.       | 00002 •   | SIL Measurement Status:      | 0 4/                |

- In the Change Safety Alarm Mode window enter the Device Id and the SIL Password. The default password="1234". The password can be changed once the Safety Mode is set to "Not Approved".
- 8. Click the **Change to Not Approved** button.
- 9. Close the *Change Safety Alarm Mode* window and return to the *Safety Alarm* window.
- 10. Follow the instructions in "Safety alarm configuration procedure" on page 32.

## 4.2.10 How to adjust the SIL Hold Off Distance

In case the presented **SIL Surface Distance** indicates that the product surface is close to the nozzle, adjust the **SIL Hold Off Distance** instead of the **SIL Amplitude Threshold**. It is recommended that this method is used only if the disturbing echo is located more than 1 meter above the **SIL High Alarm Limit**.

1. Note the position of the disturbing echo. In case the gauge has locked on a disturbing echo, this position will be presented as the **SIL Surface Distance**. Also note the **SIL Used Hold Off Distance**.

| SIL Calibration Distance:               | 0 mm   | - E | Measurement Information      |        |
|-----------------------------------------|--------|-----|------------------------------|--------|
| SIL Hold Off Distance Adjustment: 5     | 600 mm | 9   | SIL Block Update :           | I      |
| SIL Near Zone Distance:                 | 0 mm   | 9   | SIL Surface Distance:        | 715 mm |
|                                         |        | 9   | SIL Valid Surface Distance : | No     |
| SIL Amplitude Threshold (Hold Off): 600 | 100 mV |     |                              |        |
| SIL Amplitude Threshold (Near Zone):    | 0 mV   | 9   | SIL Used Hold Off Distance:  | 300 mm |
| SIL Amplitude Threshold: 4              | .00 mV | 9   | SIL Disturbing Obj Distance: | 0 mm   |
|                                         |        | 9   | SIL Margin Echo Distance:    | 0 mm   |
| SIL Ref. Refl./LPG Pin Distance:        | 0 mm   |     |                              |        |
| SIL Ref. Refl./LPG Pin Amplitude:       | 0 mV   | 9   | SIL Surface Amplitude:       | 437 mV |
|                                         |        | 9   | SIL Disturbing Amplitude:    | 0 mV   |
| SIL Radar Sweep Mode: ETSI              | •      | 9   | SIL Margin Echo Amplitude:   | 216 mV |
|                                         |        |     |                              |        |

- 2. Set the **SIL Hold Off Distance Adjustment** parameter so that the position of the disturbing echo is within the region defined by the **SIL Used Hold Off Distance** (see Figure 4-7 on page 20).
- 3. Click the **Apply** button.
- 4. Check the **SIL Surface Distance** and verify that the Rosemount 5900 gauge has found the actual product surface. If not, increase the **SIL Hold Off Distance** again. If needed, repeat this procedure until the Rosemount 5900 has found the actual product surface.
- 5. Click the **Apply** button to store the configuration.

## 4.2.11 How to enable SIL Low Alarm Limit

To enable the **SIL Low Alarm Limit** function:

1. In the Safety Alarm window, click the **Change Parameters** button to open the Change Safety Alarm Parameters window.

|                              | 💼 Change Safety Alarm Parameters - LT-TK-1 |                                     |           |     |                              |                 |
|------------------------------|--------------------------------------------|-------------------------------------|-----------|-----|------------------------------|-----------------|
|                              |                                            | Safety Alarm Parameters             |           |     | Device Information           |                 |
|                              | Safety Status: Alarm                       | SIL High Alarm Limit:               | Enabled   | ▼ D | )evice Type:                 | 5900S RLG       |
|                              | Safatu Maday Nat Approved                  |                                     | 1000 mm   | D   | evice Type No:               | 23              |
| SIL Surface Track Control —— | Salety would: Not Approved                 | SIL Surface Track Control:          | 8500 mm   | S   | IL Software Version:         | 1.B3            |
|                              | Change Status: OK                          | CIII. Antonio Tranco                |           | S   | ilL Software Version No:     | 1420201 Hex     |
|                              |                                            | SIL Antenna Type:                   | Hom       | - D | )evice Id:                   | 375             |
|                              |                                            | SIL Antenna Type No:                | 2001      | S   | IL Manipulated Device Id:    | 9624            |
|                              |                                            | SIL Antenna Size:                   | 15 v inch | D   | )evice Id Checksum:          | 9999            |
|                              |                                            | SIL Antenna Size No:                |           | S   | ilL Write Config Counter:    | 14              |
|                              |                                            | SIL Pipe Diameter:                  | mm        | S   | IL Write Attempts Counter:   | 14              |
|                              |                                            | SII. Colibration Distance:          | mm        |     | deseuroment Information      |                 |
|                              | SIL reference point                        | Site Calibration Distance.          |           |     | Plask Ladate :               |                 |
|                              |                                            | Sill Maar Zana Distance Adjustment. |           |     | SIL BIOCK Opuale .           | 1977            |
|                              |                                            | STE Near Zone Distance.             | 1 0 000   |     | SIL Suirace Distance.        | 10/7 IIIII<br>V |
|                              | SIL High Alarm Limit                       | Cill AsseRude Threehold (Upld OW)   |           | 3   | DIL Valiu Sullace Distance . | Tes             |
|                              |                                            | SIL Amplitude Threshold (Hold On).  | 60000 my  |     |                              | 500             |
|                              |                                            | SIL Amplitude Threshold (Near Zone  |           | 5   | SIL Used Hold Ulf Distance:  | 500 mm          |
|                              |                                            | SIL Amplitude Threshold:            | 400 mV    | 5   | SIL Disturbing Ubj Distance: | Umm             |
|                              | SIL Surface Distance                       |                                     |           | 5   | olL Margin Echo Distance:    | Umm             |
|                              |                                            | SIL Ref. Refl./LPG Pin Distance:    | 0 mm      |     |                              |                 |
|                              |                                            | SIL Ref. Refl./LPG Pin Amplitude:   | mV        | S   | SIL Surface Amplitude:       | 2223 mV         |
|                              |                                            |                                     |           | S   | SIL Disturbing Amplitude:    | 0 mV            |
|                              |                                            | SIL Radar Sweep Mode:               | ETSI -    | S   | SIL Margin Echo Amplitude:   | 0 mV            |
|                              |                                            | SIL Radar Sweep Mode No:            | 0         |     |                              |                 |
|                              |                                            | SIL Minimum Alarm Time:             | 3 \$      | S   | GL Measurement Status:       | 0 Hex           |
|                              |                                            |                                     |           |     |                              |                 |
|                              |                                            | Const                               | A b.      | 1   |                              | Holp            |
|                              |                                            | Cancer                              | Apply     |     | _                            | nep             |

2. In the "Surface Track Control" field, type the desired **SIL Low Alarm Limit** value and click the **Apply** button.

|                          | Change Safety Alarm Parameters - LT-TK-1 |                                     |          |                              | ×           |
|--------------------------|------------------------------------------|-------------------------------------|----------|------------------------------|-------------|
|                          |                                          | Safety Alarm Parameters             |          | Device Information           |             |
|                          | Safety Status: Alarm                     | SIL High Alarm Limit:               | Enabled  | Device Type:                 | 5900S RLG   |
|                          |                                          |                                     | 1000 mm  | Device Type No:              | 23          |
| SIL Low Alarm Limit –––– | Satety Mode: Not Approved                | SIL Low Alarm Limit:                | 8500 mm  | SIL Software Version:        | 1.B3        |
|                          | Change Status: OK                        |                                     |          | SIL Software Version No:     | 1420201 Hex |
|                          | change classes on                        | SIL Antenna Type:                   | Hom      | Device Id:                   | 375         |
|                          |                                          | SIL Antenna Type No:                | 2001     | SIL Manipulated Device Id:   | 9624        |
|                          |                                          | SIL Antenna Size:                   | 5 vinch  | Device Id Checksum:          | 9999        |
|                          |                                          | SIL Antenna Size No:                |          | SIL Write Config Counter:    | 14          |
|                          |                                          | SIL Pipe Diameter:                  | 0 mm     | SIL Write Attempts Counter:  | 14          |
|                          |                                          | CII. Calibratian Distances          | nu       | Management Information       |             |
|                          | SIL reference point                      | SIL Calibration Distance.           |          | Measurement Information      |             |
|                          |                                          | SIL Hold Ulf Distance Adjustment:   |          | SIL Block Update :           | 1077        |
|                          |                                          | SIL NearZone Distance:              | j U mm   | SIL Surrace Distance:        | 1877 mm     |
|                          | SIL High Alarm Limit                     |                                     |          | SIL Valid Surface Distance : | Yes         |
|                          |                                          | SIL Amplitude Threshold (Hold Ufr): | 60000 mV |                              |             |
|                          |                                          | SIL Amplitude Threshold (Near Zone  | Vm 0 [1  | SIL Used Hold Off Distance:  | 500 mm      |
|                          |                                          | SIL Amplitude Threshold:            | 400 mV   | SIL Disturbing Obj Distance: | 0 mm        |
|                          | SIL Surface Distance                     |                                     |          | SIL Margin Echo Distance:    | 0 mm        |
|                          |                                          | SIL Ref. Refl./LPG Pin Distance:    | 0 mm     |                              |             |
|                          |                                          | SIL Ref. Refl./LPG Pin Amplitude:   | 0 mV     | SIL Surface Amplitude:       | 2223 mV     |
|                          |                                          |                                     |          | SIL Disturbing Amplitude:    | 0 mV        |
|                          |                                          | SIL Radar Sweep Mode:               | ETSI 💌   | SIL Margin Echo Amplitude:   | 0 mV        |
|                          | SIL Low Alarm Limit                      | SIL Radar Sweep Mode No:            | 0        |                              |             |
|                          |                                          | SIL Minimum Alarm Time:             | 3 s      | SIL Measurement Status:      | 0 Hex       |
|                          |                                          |                                     |          |                              |             |
|                          | ОК                                       | Cancel                              | Apply    | 1                            | Help        |
|                          |                                          |                                     |          |                              |             |

3. Check that the "Surface Track Control" field is changed to **SIL Low Alarm Limit**.

## 4.2.12 How to disable SIL Low Alarm Limit

To disable the SIL Low Alarm Limit function:

1. In the Safety Alarm window, click the **Change Parameters** button to open the Change Safety Alarm Parameters window.

|                   |                                  | Safety Alarm Parameters           |              | Device Information           |             |
|-------------------|----------------------------------|-----------------------------------|--------------|------------------------------|-------------|
|                   | Safety Status: Alarm             | SIL High Alarm Limit              | Enabled      | Device Type:                 | 5900S RLG   |
|                   |                                  | -                                 | ,<br>1000 mm | Device Type No:              | 23          |
| w Alarm Limit 🗕 🗕 | Safety Mode: Not Approved        | SIL Low Alarm Limit               | 8500 mm      | SIL Software Version:        | 1.B3        |
|                   | Change Status: OK                | one contrastin canto              |              | SIL Software Version No:     | 1420201 Hex |
|                   | change status. Or                | SIL Antenna Type:                 | Hom          | Device Id:                   | 375         |
|                   |                                  | SIL Antenna Type No:              | 2001         | SIL Manipulated Device Id:   | 9624        |
|                   |                                  | SIL Antenna Size:                 | 5 🚽 inch     | Device Id Checksum:          | 9999        |
|                   |                                  | SIL Antenna Size No:              |              | SIL Write Config Counter:    | 14          |
|                   |                                  | SIL Pipe Diameter:                | 0 mm         | SIL Write Attempts Counter:  | 14          |
|                   |                                  |                                   |              | · ·                          |             |
|                   | SIL reference point              | SIL Calibration Distance:         | 0 mm         | Measurement Information      |             |
|                   |                                  | SIL Hold Off Distance Adjustment: | 0 mm         | SIL Block Update :           |             |
|                   | 4                                | SIL Near Zone Distance:           | 0 mm         | SIL Surface Distance:        | 1877 mm     |
|                   | SIL High Alarm Limit             |                                   |              | SIL Valid Surface Distance : | Yes         |
|                   |                                  | SIL Amplitude Threshold (Hold Off | : 60000 mV   |                              |             |
|                   |                                  | SIL Amplitude Threshold (Near Zo  | ne): 0 mV    | SIL Used Hold Off Distance:  | 500 mm      |
|                   |                                  | SIL Amplitude Threshold:          | 400 mV       | SIL Disturbing Obj Distance: | 0 mm        |
|                   | SIL Surface Distance             |                                   |              | SIL Margin Echo Distance:    | 0 mm        |
|                   |                                  | SIL Ref. Refl./LPG Pin Distance:  | mm           |                              |             |
|                   |                                  | SIL Ref. Refl./LPG Pin Amplitude: | Um 0         | SIL Surface Amplitude:       | 2223 mV     |
|                   |                                  |                                   |              | SIL Disturbing Amplitude:    | 0 mV        |
|                   | Official and the second start to | SIL Radar Sweep Mode:             | ETSI 💌       | SIL Margin Echo Amplitude:   | 0 mV        |
|                   | SIL LOW Alarm Limit              | SIL Radar Sweep Mode No:          | 0            |                              |             |
|                   |                                  | SIL Minimum Alarm Time:           | 3 \$         | SIL Measurement Status:      | 0 Hex       |
|                   |                                  | Site Minimum Addition filme.      | 3 3          | SIL Measurement status.      |             |
|                   | ок                               | Cancel                            | Apply        |                              | Help        |

2. In the "SIL Low Alarm Limit" field, type the desired value for **SIL Surface Track Control** (65534 or 655535, see Table 4-13 on page 36).

|                             | 🔲 Change Safety Alarm Parameters - LT-TK-1 |                                     |          |     |                              |             |
|-----------------------------|--------------------------------------------|-------------------------------------|----------|-----|------------------------------|-------------|
|                             |                                            | Safety Alarm Parameters             |          |     | Device Information           |             |
|                             | Safety Status: Alarm                       | SIL High Alarm Limit:               | Enabled  | -   | Device Type:                 | 5900S RLG   |
|                             |                                            |                                     | 1000 mm  |     | Device Type No:              | 23          |
| SIL Surface Track Control — | Satety Mode: Not Approved                  | SIL Surface Track Control:          | 65534 mm |     | SIL Software Version:        | 1.B3        |
|                             | Change Status: OK                          |                                     |          |     | SIL Software Version No:     | 1420201 Hex |
|                             | change status. On                          | SIL Antenna Type:                   | Hom      | -   | Device Id:                   | 375         |
|                             |                                            | SIL Antenna Type No:                | 2001     |     | SIL Manipulated Device Id:   | 9624        |
|                             |                                            | SIL Antenna Size:                   | 5 🚽 inch |     | Device Id Checksum:          | 9999        |
|                             |                                            | SIL Antenna Size No:                |          |     | SIL Write Config Counter:    | 14          |
|                             |                                            | SIL Pipe Diameter:                  | 0 mm     |     | SIL Write Attempts Counter:  | 14          |
|                             |                                            |                                     |          |     |                              |             |
|                             | SIL reference point                        | SIL Calibration Distance:           | 0 mm     |     | Measurement Information      |             |
|                             |                                            | SIL Hold Off Distance Adjustment:   | 0 mm     |     | SIL Block Update :           |             |
|                             |                                            | SIL Near Zone Distance:             | 0 mm     |     | SIL Surface Distance:        | 1877 mm     |
|                             | SIL High Alarm Limit                       |                                     |          |     | SIL Valid Surface Distance : | Yes         |
|                             |                                            | SIL Amplitude Threshold (Hold Off): | 60000 mV |     |                              |             |
|                             |                                            | SIL Amplitude Threshold (Near Zone  | ): 0 mV  |     | SIL Used Hold Off Distance:  | 500 mm      |
|                             |                                            | SIL Amplitude Threshold:            | 400 mV   |     | SIL Disturbing Obj Distance: | 0 mm        |
|                             | SIL Surface Distance                       |                                     |          |     | SIL Margin Echo Distance:    | 0 mm        |
|                             |                                            | SIL Ref. Refl./LPG Pin Distance:    | 0 mm     |     |                              |             |
|                             |                                            | SIL Ref. Refl./LPG Pin Amplitude:   | 0 mV     |     | SIL Surface Amplitude:       | 2223 mV     |
|                             |                                            |                                     |          |     | SIL Disturbing Amplitude:    | 0 mV        |
|                             |                                            | SIL Radar Sweep Mode:               | ETSI 🔻   |     | SIL Margin Echo Amplitude:   | 0 mV        |
|                             |                                            | SIL Radar Sweep Mode No:            | 0        |     |                              |             |
|                             | Q                                          | SIL Minimum Alarm Time:             | 3 \$     |     | SIL Measurement Status:      | 0 Hex       |
|                             |                                            |                                     | ,        |     |                              |             |
|                             | ок                                         | Cancel                              | Ann      | . 1 |                              | Help        |
|                             |                                            |                                     |          |     | _                            |             |

- 3. Click the **Apply** button to disable SIL Low Alarm Limit and activate SIL Surface Track Control.
- 4. Check that the "SIL Low Alarm Limit" field is changed to **SIL Surface Track Control**.

## Section 5 Proof Test

The Rosemount<sup>™</sup> Tank Gauging Safety System should be checked at regular intervals in order to detect Dangerous Undetected (DU) failures.

The test must be repeated at regular intervals. The time periods depend on the  $PFD_{avg}$  value. **Note**! Proof test for  $PFD_{avg}$  calculations is only applicable for Low Demand mode.

The level measuring function can be verified via *TankMaster WinOpi* and *TankMaster WinSetup*.

For information about how to verify the relay function see "Verification of the relay function" on page 53.

### Note

The Rosemount 5900 gauge is not safety-rated during maintenance work, configuration changes, or other activity that affects the Safety Function. Alternative means should be used to ensure process safety during such activities.

One or more of the proof tests described below are recommended.

The SIL High Alarm test is performed by using a Reference Reflector as described in "SIL High Alarm test" on page 55.

Ensure that the proof test is performed with the same product type used when the tank was configured and approved for SIL Safety Alarm operation.

### Note

For a dual channel system  $(1002D^{(1)})$  complying with SIL 3 both level gauges must be tested.

<sup>(1)</sup> See "Functional specification of the safety function" on page 8.

## 5.1 Check of surface measurement and verification of the relay function

By combining the two tests *Check of Surface Measurement* and *Verification of the Relay Function* approximately 80% of the DU (dangerous undetected) failures will be detected.

## 5.1.1 Check of surface measurement

This proof test will detect approximately 48% of the DU (dangerous undetected) failures not detected by the diagnostics in the Rosemount Tank Gauging Safety System:

- Compare the SIL Surface Distance value presented in the Safety Alarm window with a second reference such as the BPCS level sensor or a manual hand dip (see the Rosemount 5900S <u>Reference Manual</u>, Document No. 00809-0100-5900, for a description of how to perform hand dipping)
- Verify that the amplitude (SIL Surface Amplitude) is at least 100% greater than the SIL Amplitude Threshold
- With the surface close to the dry-run alarm limit, check that no margin peak is present anywhere above the surface

## 5.1.2 Verification of the relay function

This proof test verifies the Safety Relay function itself, i.e. whether the Safety Relay is able to open and close.

The test will detect approximately 35% of the DU (dangerous undetected) failures not detected by the diagnostics in the Rosemount Tank Gauging Safety System.

To test the relay function, follow the procedure described below:

- 1. in the *Change Safety Alarm Mode* window, disable SIL mode by changing to **Not Approved**:
  - a. Open the Safety Alarm window.
  - b. Click the **Change Safety Mode** button.
  - c. Enter Device Id and SIL Password.
  - d. Click the **Change to Not Approved** button.
- 2. Check that the relay is de-energized. Verify that Safety status is "Alarm".
- 3. In the *Safety Alarm* window click the **Test Safety Relay** button. Check that the relay is energized for 30 seconds.
- 4. In the *Change Safety Alarm Mode* window enable SIL mode by changing to **Approved**.

| 🗂 Test Safety Alarm Relay - LT-TK-1                                                                                                    |  |
|----------------------------------------------------------------------------------------------------|--|
| Check the safety manual before testing the safety relay!                                                                                                    |  |
| When entering relay test mode the safety relay output will not be<br>controlled by the device measurement.                                                                              |  |
| Before you continue, make sure that it is safe to perform this operation and that people and other systems relying on data from this device are made aware of the operating conditions. |  |
| During the test the safety relay will be activated for 30 seconds, then the device will be restarted in normal mode.                                                                    |  |
| Start Relay Test Cancel Help                                                                                                    |  |

## 5.2 System test

This proof test will detect approximately 99% of the DU (dangerous undetected) failures not detected by the diagnostics in the Rosemount Tank Gauging Safety System. The test includes testing the relay response when the product surface reaches the relay set point.

The overfill and dry-run protection function should be checked by filling and emptying the tank in order to test the system response when the product surface reaches the relay set points.

In case it is a dual channel system  $(1002D^{(1)})$  complying with SIL 3, verify that both level gauges trigger the alarm.

(1) See "Functional specification of the safety function" on page 8.

## 5.3 SIL High Alarm test

The SIL High Alarm Test is based on using the Rosemount 5900 gauge to measure the distance from the SIL Reference Point to a reference reflector placed above the current SIL High Alarm (see Figure 4-9 on page 22 and Figure 4-10 on page 23). Prior to the test, the Rosemount Tank Gauging Safety System must be installed and configured as described in appropriate reference manuals and the Rosemount 5900 and 2410 Safety Manual.

The test will detect approximately 78% of the DU (dangerous undetected) failures not detected by the diagnostics in the Rosemount Tank Gauging Safety System.

Make sure that a **Proof Test Reference Reflector** is installed and configured as described in the Rosemount 5900 Proof Test Manual Supplement.

Ensure that SIL High Alarm Limit is located at least 500 mm below the Reference Reflector. See Figure 4-9 on page 22 for information on tank geometry.

1. In the TankMaster WinSetup workspace window, click the right mouse button on the Rosemount 5900 device icon.

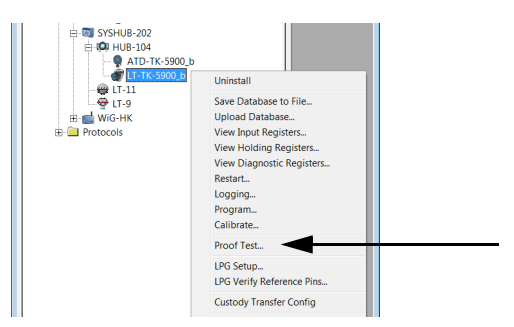

2. Choose the **Proof Test** option. The *Proof Test* window appears.

|              | Test - LT-TK-41 X                                   |
|--------------|-----------------------------------------------------|
| Level        | Sensor (ATG)                                        |
|              | Test                                                |
|              | Configuration                                       |
|              | History                                             |
|              | Scheduling                                          |
| <b>CH 11</b> |                                                     |
| SIL HI       | gh Alarm Test (SIS)                                 |
| SIL HI       | gh Alarm Test (SIS)<br>Test                         |
| SIL Hi       | nh Alarm Test (SIS)<br>Test<br>History              |
| SIL Hi       | h Alarm Test (SIS)<br>Test<br>History<br>Scheduling |

3. In the SIL High Alarm Test (SIS) pane, click the Test button. The Safety Alarm appears.

|                      | Safety Alarm Parameters               |           | Device Information           |             |
|----------------------|---------------------------------------|-----------|------------------------------|-------------|
| Safety Status: OK    | SIL High Alarm Limit:                 | 1400 mm   | Device Type:                 | 5900S RLG   |
|                      | SIL Surface Track Control:            | 65534     | Device Type No:              | 23          |
| atety Mode: Approved |                                       |           | SIL Software Version:        | 1.B3        |
| hange Status: OK     | SIL Antenna Type:                     | Parabolic | SIL Software Version No:     | 1420308 Hex |
| ininge status. Sit   | SIL Antenna Type No:                  | 3002      | Device Id:                   | 10325       |
|                      | SIL Antenna Size:                     | 5 inch    | SIL Manipulated Device Id:   | 9674        |
|                      | SIL Antenna Size No:                  | 0         | Device Id Checksum:          | 19999       |
|                      | SIL Pipe Diameter:                    | 0 mm      | SIL Write Config Counter:    | 2           |
|                      |                                       |           | SIL Write Attempts Counter:  | 2           |
|                      | SIL Calibration Distance:             | 0 mm      | Measurement Information      |             |
|                      | SIL Hold Off Distance Adjustment:     | 0 mm      | SIL Block Update :           | ==          |
|                      | SIL Near Zone Distance:               | 0 mm      | SIL Surface Distance:        | 2973 mm     |
| SIL High Alarm Limit |                                       |           | SIL Valid Surface Distance : | Yes         |
|                      | SIL Amplitude Threshold (Hold Off):   | 60000 mV  |                              |             |
|                      | SIL Amplitude Threshold (Near Zone):  | 0 mV      | SIL Used Hold Off Distance:  | 300 mm      |
|                      | SIL Amplitude Threshold:              | 400 mV    | SIL Disturbing Obj Distance: | 814 mm      |
| SIL Surface Distance |                                       |           | SIL Margin Echo Distance:    | 1599 mm     |
|                      | SIL Ref. Refl./LPG Pin Distance:      | 815 mm    |                              |             |
|                      | SIL Ref. Refl./LPG Pin Max Amplitude: | 2700 mV   | SIL Surface Amplitude:       | 3221 mV     |
|                      |                                       |           | SIL Disturbing Amplitude:    | 917 mV      |
|                      | SIL Radar Sweep Mode:                 | ETSI      | SIL Margin Echo Amplitude:   | 163 mV      |
|                      | SIL Radar Sweep Mode No:              | 0         |                              |             |
|                      | SIL Minimum Alarm Time:               | 3 s       | SIL Measurement Status:      | 0 Hex       |

- 4. Verify that the SIL Reference Reflector/LPG Pin Distance and SIL Reference Reflector/LPG Pin Amplitude parameters are displayed. In case no Reference Reflector is installed, these parameters will be equal to zero and the **Test SIL High Alarm** button will be disabled.
- 5. Click the **Test SIL High Alarm** button.

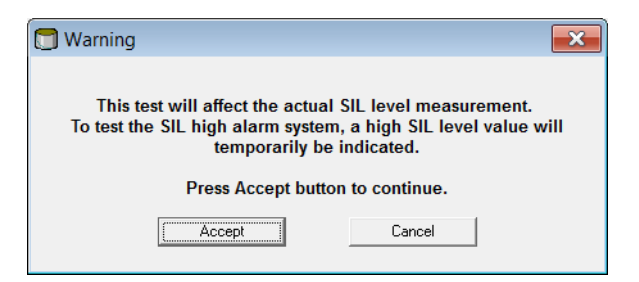

6. Click the **Accept** button to continue.

| Test SIL High Alarm - LT-TK-1                                                                                                    |
|----------------------------------------------------------------------------------------------------|
| Read the safety manual before starting the SIL high alarm test!                                                                                                    |
| Before you continue, make sure that it is safe to perform this operation<br>and that people and other systems relying on data from this device are<br>made aware of the operating conditions. |
| During the test the SIL alarm relay will be de-energized (alarm) for the<br>configured time, and then the device will return to normal mode.                                                  |
| Test Time: 60 s<br>Signature: TN                                                                                                    |
| Start Test Cancel Help                                                                                                    |

- 7. In the *Test SIL High Alarm* window, verify the current test time, or change the test time to the desired value.
- 8. Enter your signature.
- 9. Click the **Start Test** button to start the test procedure. The *SIL High Alarm Test Data* window with updated parameters will appear. During the SIL High Alarm test, the gauge measures the distance to the Reference Reflector and will present it as the SIL Surface Distance. Safety Status will be changed to **Alarm** since the Reference Reflector is located within the High Alarm region. When the test is finished, the gauge returns to measure the distance to the actual product surface, and the *SIL High Alarm Test Data* window is automatically closed.

| SIL High Alarm Test Data - LT-TK-1 |                                       | X       |
|------------------------------------|---------------------------------------|---------|
|                                    | SIL High Alarm Live Data              |         |
| Safety Status: Alarm               | Device Id:                            | 10325   |
| Safety Mode: Approved              | SIL Surface Distance:                 | 814 mm  |
| Change Status: OK                  | SIL Valid Surface Distance :          | Yes     |
|                                    | SIL Surface Amplitude:                | 895 mV  |
| SIL reference point                | SIL Measurement Status:               | 1 Hex   |
| SIL High Alarm Limit               | SIL High Alarm Limit:                 | 1400 mm |
|                                    | SIL Ref. Refl./LPG Pin Distance:      | 815 mm  |
| SIL Surface Distance               | SIL Ref. Refl./LPG Pin Max Amplitude: | 2700 mV |
|                                    |                                       |         |
| Stop Test                          | Print Screen Cancel                   | Help    |
|                                    |                                       |         |

The **Stop Test** button allows you to stop the test before the specified test time has elapsed. You will still be able to fill in the test report form in order to generate a test report file in pdf format. Pressing the **Cancel** button stops the test and no report will be generated. See Table 5-1 on page 59 for information on the various Safety Alarm Parameters displayed in the *SIL High Alarm Test Results* window and in the test report.

If no bar graph appears and the **Stop Test** button is disabled, the gauge was not able to start the test. This may happen if, for example, the Reference Reflector has been removed, or if amplitude thresholds are not properly configured. In that case, click the **Cancel** button to close the window, and check that the Reference Reflector is properly installed and configured. You should also check the Safety Alarm Parameters in the *Safety Alarm* window for possible errors.

10. When the proof test is finished, you will be asked to fill in a form in order to create a SIL Safety Alarm Test report.

|                                                    | I                                    | Proof 7                              | lest Rej            | port         |       |            |
|----------------------------------------------------|--------------------------------------|--------------------------------------|---------------------|--------------|-------|------------|
|                                                    | SIL Higl                             | h Alarm                              | Test Repo           | ort, LT-T    | K-1   |            |
|                                                    | _                                    | 2015-0                               | -<br>9-18, 08:30:44 | 4            |       |            |
|                                                    |                                      | Devic                                | e Information       |              |       |            |
|                                                    | Device                               | Device type                          | Antenna Type        | SIL SW versi | on    |            |
|                                                    | LT-TK-1                              | R5900                                | Parabolic           | 1.B3         |       |            |
|                                                    |                                      | SII High                             | Alarm Test Per      | ault         |       |            |
|                                                    | Safety                               | Sill High I                          | Alarm Test Ke       | OK           |       |            |
|                                                    | Safety                               | Mode                                 |                     | Approved     |       |            |
|                                                    | Change                               | Status                               |                     | OK           |       |            |
|                                                    | Device                               | ID                                   |                     | 10325        |       |            |
|                                                    | SIL Su                               | rface Distance                       |                     | 2972 mm      |       |            |
|                                                    | SIL Te                               | st Surface Dist                      | ance                | 813 mm       |       |            |
|                                                    | SIL Va                               | lid Surface Dis                      | stance              | Yes          |       |            |
|                                                    | SIL Su                               | rface Amplitud                       | le                  | 3215 mV      |       |            |
|                                                    | SIL Te                               | st Surface Am                        | plitude             | 892 mV       |       |            |
|                                                    | SIL M                                | easurement Sta                       | itus                | 0 Hex        |       |            |
|                                                    | SIL Te                               | SIL Test Measurement Status          |                     | 1 Hex        |       |            |
|                                                    | SIL Hi                               | SIL High Alarm Limit                 |                     | 1400 mm      |       |            |
|                                                    | SIL Re                               | SIL Ref. Refl./LPG Pin Distance      |                     | 815 mm       |       |            |
| Test time: 60 sec                                  | SIL Re                               | SIL Ref. Refl./LPG Pin Max Amplitude |                     | le 2700 mV   |       |            |
| Did the alarms sound?                              |                                      |                                      |                     |              | ⊙ Yes | ○No        |
| Did the emergency shutd                            | own work?                            | 1 work?                              |                     |              |       | ⊖No<br>⊖No |
| Did you find the whole F                           | Proof Test succ                      | of Test successful?                  |                     |              | • Yes | ONO        |
| Hereby I confirm that the                          | customer system function as expected |                                      |                     |              | • Yes | ⊖No        |
| Additional comment (only four rows will be saved): |                                      |                                      |                     |              |       |            |
|                                                    |                                      |                                      |                     |              |       | *          |
| Test performed by:                                 |                                      |                                      |                     |              | AR    |            |
| Test approved by:                                  | coved by:                            |                                      |                     |              | TN    |            |

11. Fill in the proof test form and click the **Save** button to store the form. A report in PDF format will automatically be created. The report will be available from the *Proof Test History* window, see "Viewing a SIL High Alarm Test report" on page 60.

The following parameters will be presented in the report and the *SIL High Alarm Test Results* window:

### Table 5-1. Safety parameters

| Safety Parameter           | Description                                                                                                    |
|----------------------------|----------------------------------------------------------------------------------------------------|
| Safety Status              | "Alarm" during the SIL High Alarm test. Once the test is finished<br>successfully, Safety Status will return to "OK". In the Proof Test Report<br>Safety Status will be set to "OK" as well.                                                                         |
| Safety Mode                | Should be "Approved" prior to the test is started as well as when the SIL<br>High Alarm test is performed.                                                                                                    |
| SIL Surface Distance       | Normally this is the distance from the SIL Reference Point to the product surface. During the SIL High Alarm Test the Rosemount 5900 level gauge measures the distance to the Reference Reflector.                                                                   |
| SIL Test Surface Distance  | Measured distance to the Reference Reflector which simulates the product surface during the SIL High Alarm Test.                                                                                                    |
| SIL Valid Surface Distance | "Yes" if the gauge finds a valid echo from the product surface or the Reference Reflector.                                                                                                    |
| SIL Surface Amplitude      | This is the amplitude of the radar signal reflected by the product surface.<br>During the SIL High Alarm Test the amplitude refers to the signal<br>reflected by the Reference Reflector which is presented as the SIL Test<br>Surface Amplitude in the test report. |
| SIL Test Surface Amplitude | Amplitude of the radar signal reflected by the Reference Reflector during the SIL High Alarm Test.                                                                                                    |
| SIL Measurement Status     | Equal to 1 during SIL High Alarm Test indicating that measurement is performed within the High Alarm region. Equal to 0 in normal conditions when the product surface is located below the SIL High Alarm.                                                           |

## 5.3.1 Viewing a SIL High Alarm Test report

Reports in Adobe Acrobat pdf format are available via the *Proof Test History* window.

To view a report:

1. Open the *Proof Test* window.

| Proof Test - LT-TK-41     | × |
|---------------------------|---|
| Level Sensor (ATG)        |   |
| Test                      |   |
| Configuration             |   |
| History                   |   |
| Scheduling                |   |
| SIL High Alarm Test (SIS) |   |
| Test                      |   |
| <br>History               |   |
| Scheduling                |   |
| Close Help                |   |

2. In the SIL High Alarm Test (SIS) pane, click the History button.

3. In the *SIL Alarm Test History* window, choose the desired test report from the drop-down menu, or by using the **Back** and **Forward** buttons.

| To hour one ringh | Alarm Lest            |                  |                  |
|-------------------|-----------------------|------------------|------------------|
| << (201           | 5-09-18, 12:03:52     | • >>             |                  |
| Safety Status:    |                       | Alarm            |                  |
| Safety Mode:      |                       | Approved         |                  |
| Change Status:    |                       | OK               |                  |
| Device Id:        |                       | 10325            |                  |
| SIL Surface Dist  | ance:                 | 2973 mm          |                  |
| SIL Test Surface  | Distance:             | 813 mm           |                  |
| SIL Valid Surface | e Distance :          | Yes              |                  |
| SIL Surface Amp   | litude:               | 3216 mV          |                  |
| SIL Test Surface  | Amplitude:            | 924 mV           |                  |
| SIL Measuremen    | it Status:            | 0 Hex            |                  |
| SIL Test Measur   | ement Status:         | 1 Hex            |                  |
| SIL High Alarm L  | imit:                 | 1400 mm          |                  |
| SIL Ref. Refl./LF | °G Pin Distance:      | 815 mm           |                  |
| SIL Ref. Refl./LF | °G Pin Max Amplitude: | 2700 mV          |                  |
| Date:             | 2015-09-18 12:03:52   |                  |                  |
| Performed by:     | tn                    |                  |                  |
| Approved by:      | jn                    |                  |                  |
| Note:             | Test report created   |                  |                  |
|                   |                       | Show Test Report | Show Test Report |

4. Click the **Show Test Report** button to view the selected report. Acrobat Reader opens and displays a report for the selected SIL High Alarm Test as illustrated in Figure 5-1 on page 62.

The report includes device information and device status. There is also information regarding the result of the proof test, for example whether alarms did sound or if emergency shutdown was activated.

#### **Proof Test Report** SIL High Alarm Test Report, LT-TK-1 2015-09-18, 08:30:44 **Device Information** Device Device type Antenna Type SIL SW version LT-TK-1 R5900 Parabolic 1.B3 SIL High Alarm Test Result OK Safety Status Safety Mode Approved Change Status OK Device ID 10325 SIL Surface Distance 2972 mm SIL Test Surface Distance 813 mm SIL Valid Surface Distance Yes SIL Surface Amplitude 3215 mV SIL Test Surface Amplitude 892 mV SIL Measurement Status 0 Hex SIL Test Measurement Status 1 Hex SIL High Alarm Limit 1400 mm SIL Ref. Refl./LPG Pin Distance 815 mm SIL Ref. Refl./LPG Pin Max Amplitude 2700 mV Test time: 60 sec Did the alarms sound? Yes Did the emergency shutdown work? Yes Did the pump stop? Yes Did you find the whole Proof Test successful? Yes Hereby I confirm that the customer system function as expected Yes Additional comment (only four rows will be saved): AR Test performed by: TN Test approved by:

Figure 5-1. SIL Safety Alarm Test report

See Table 5-1 on page 59 for information on the various safety parameters presented in the SIL Safety Alarm Test report.

## Section 6 Terms and Definitions

| BPCS                                                          | Basic Process Control System                                                                                                    |
|---------------------------------------------------------------|----------------------------------------------------------------------------------------------------|
| Demand rate                                                   | How often it will be required from a safety integrity system (or the safety function) to react on inputs from process to bring it into a safe state, i.e. to issue an alarm                                                         |
| FIT                                                           | Failure in Time (1 FIT = 1failure/10 <sup>9</sup> h)                                                                                                    |
| FMEDA                                                         | Failure Modes, Effects and Diagnostics Analysis                                                                                                    |
| HFT                                                           | Hardware Fault Tolerance                                                                                                    |
| High mode of operation                                        | The safety function is only performed on demand, in order to transfer<br>the EUC into a specified safe state, and the frequency of demands is<br>greater than one per year                                                          |
| Low mode of operation                                         | The safety function is only performed on demand, in order to transfer<br>the EUC into a specified safe state, and the frequency of demands is<br>no greater than one per year                                                       |
| Mode of operation                                             | The way in which a safety function operates, which may be either low mode of operation or high mode of operation                                                                                                    |
| PFD <sub>avg</sub>                                            | Average probability of Failure on Demand                                                                                                    |
| PFH (average frequency<br>of a dangerous failure<br>per hour) | Average frequency of a dangerous failure of an E/E/PE safety related system to perform the specified safety function over a given period of time                                                                                    |
| SFF                                                           | Safe Failure Fraction summarizes the fraction of failures, which lead to a safe state and the fraction of failures which will be detected by diagnostic measures and lead to a defined safety action.                               |
| SIF                                                           | Safety Instrumented Function                                                                                                    |
| SIL                                                           | Safety Integrity Level                                                                                                    |
| SIL Reference Point                                           | The SIL Reference Point is located at the flange of the Rosemount 5900 Radar Level Gauge. It used as reference point for the SIL High and Low Alarm Limits.                                                                         |
| SIS                                                           | Safety Instrumented System                                                                                                    |
| Type B component                                              | Complex component (using micro controllers or programmable logic)                                                                                                    |
| 1001D                                                         | Architecture consisting of a single channel with additional diagnostic capabilities.                                                                                                    |
| 1002D                                                         | Architecture consisting of two channels (level gauges) connected in parallel with additional diagnostic capabilities. During normal operation the system goes to alarm if either channel (level gauge) indicates an alarm condition |

# Appendix A Parameters Related to the Safety Function

A Failure Modes, Effects and Diagnostics Analysis (FMEDA) was conducted resulting in the following failure rates.

## A.1 Rosemount<sup>™</sup> 5900 and 2410 (SIL 2, 1-in-1)

Failure rates for a Rosemount Tank Gauging Safety System consisting of a Rosemount 5900 Radar Level Gauge and a Rosemount 2410 Tank Hub (1001D) according to IEC 61508.

### Table A-1. Failure Rates According to IEC 61508

| Failure Category                             | Failure Rates (in FIT) |
|----------------------------------------------|------------------------|
| Fail Safe (λ <sub>S</sub> )                  | 1117                   |
| Fail Dangerous Detected ( $\lambda_{DD}$ )   | 0                      |
| Fail Dangerous Undetected ( $\lambda_{DU}$ ) | 57                     |
|                                              |                        |
| Safe Eailure Eraction (SEE) <sup>(1)</sup>   | 95.2 %                 |

| Safe Failure Fraction (SFF) <sup>(1)</sup> | 95.2 % |
|--------------------------------------------|--------|
| Random capability                          | SIL 2  |
| Systematic capability                      | SIL 3  |

(1) The complete sensor subsystem will need to be evaluated to determine the overall Safe Failure Fraction. The number listed is for reference only.

## A.2 Rosemount 5900 and 2410 (SIL 3, 2-IN-1)

### Table A-2. Failure Rates According to IEC 61508

| Failure Category                             | Failure Rates (in FIT) |
|----------------------------------------------|------------------------|
| Fail Safe ( $\lambda_{S}$ )                  | 1921                   |
| Fail Dangerous Detected ( $\lambda_{DD}$ )   | 0                      |
| Fail Dangerous Undetected ( $\lambda_{DU}$ ) | 17                     |

| Safe Failure Fraction (SFF) <sup>(1)</sup> | 99.0% |
|--------------------------------------------|-------|
| Random capability                          | SIL 3 |
| Systematic capability                      | SIL 3 |

(1) The complete sensor subsystem will need to be evaluated to determine the overall Safe Failure Fraction. The number listed is for reference only.

## A.3 Rosemount 5900 and 2410 (SIL 2, 2-in-1)

### Table A-3. Failure Rates According to IEC 61508

| Failure Category                             | Failure Rates (in FIT) |
|----------------------------------------------|------------------------|
| Fail Safe ( $\lambda_{S}$ )                  | 1117                   |
| Fail Dangerous Detected ( $\lambda_{DD}$ )   | 0                      |
| Fail Dangerous Undetected ( $\lambda_{DU}$ ) | 57                     |
|                                              | -                      |

| Safe Failure Fraction (SFF) <sup>(1)</sup> | 95.2 % |
|--------------------------------------------|--------|
| Random capability                          | SIL 2  |
| Systematic capability                      | SIL 3  |

 The complete sensor subsystem will need to be evaluated to determine the overall Safe Failure Fraction. The number listed is for reference only.
## A.4 Assumptions

- Failure rates are constant, wear out mechanisms are not included
- Propagation of failures is not relevant
- The device is installed per manufacturer's instructions
- Failures during parameterization are not considered
- Sufficient tests are performed prior to shipment to verify the absence of vendor and/or manufacturing defects that prevent proper operation of specified functionality to product specification or cause operation different from the design analyzed
- Materials are compatible with process conditions
- External power supply failure rates are not included
- The mean time to restoration (MTTR) after a safe failure is 24 hours
- The worst-case internal fault detection time is based on automatic diagnostics and meets the requirements of high demand mode of operation of once per week
- Only the digital output is used for safety applications
- The digital output signal is fed to a SIL 2 / SIL 3 compliant binary input board of a safety PLC
- Because the display is not part of the safety function, the failure rate of the display is not considered in the calculation
- All components that are not part of the safety function and cannot influence the safety function (feedback immune) are excluded
- For redundant parts the worst-case common cause factor of 5% for logic subsystems is considered
- A useful lifetime, based on experience, is approximately 15 years
- The demand response time is 20 seconds. This is a worst-case delay between a change in the measured process that creates a safety demand and the indication of the change at the safety digital output.

## Appendix B Supported Antennas

Table B-1 lists the antenna types and antenna sizes which are supported for the Rosemount<sup>™</sup> Tank Gauging Safety System.

| Antenna<br>(Code) | Antenna Type<br>No. | Antenna Type              | Antenna Size<br>(inch) | Antenna Size<br>No. |
|-------------------|---------------------|---------------------------|------------------------|---------------------|
| 1H                | 2001                | Horn                      | n/a <sup>(1)</sup>     | n/a                 |
| 1P                | 3002                | Parabolic                 | n/a                    | n/a                 |
|                   | 5001                | Pipe Array Fixed          | 5                      | 0                   |
|                   | 5001                | Pipe Array Fixed          | 6                      | 1                   |
|                   | 5001                | Pipe Array Fixed          | 8                      | 2                   |
|                   | 5001                | Pipe Array Fixed          | 10                     | 3                   |
|                   | 5001                | Pipe Array Fixed          | 12                     | 4                   |
| IA                | 5002                | Pipe Array Hatch          | 5                      | 0                   |
|                   | 5002                | Pipe Array Hatch          | 6                      | 1                   |
|                   | 5002                | Pipe Array Hatch          | 8                      | 2                   |
|                   | 5002                | Pipe Array Hatch          | 10                     | 3                   |
|                   | 5002                | Pipe Array Hatch          | 12                     | 4                   |
|                   | 6001                | LPG 150 psi, valve        | n/a                    | n/a                 |
|                   | 6002                | LPG 150 psi               | n/a                    | n/a                 |
| C1 C2 C4          | 6011                | LPG 300 psi, valve        | n/a                    | n/a                 |
| G1, G2, G4        | 6012                | LPG 300 psi               | n/a                    | n/a                 |
|                   | 6021                | LPG 600 psi, valve        | n/a                    | n/a                 |
|                   | 6022                | LPG 600 psi               | n/a                    | n/a                 |
|                   | 7041                | Cone 4" PTFE              | n/a                    | n/a                 |
| 1C                | 7042                | Cone 4" Quartz            | n/a                    | n/a                 |
|                   | 7061                | Cone 6" PTFE              | n/a                    | n/a                 |
|                   | 7062                | Cone 6" Quartz            | n/a                    | n/a                 |
|                   | 7081                | Cone 8" PTFE              | n/a                    | n/a                 |
|                   | 7082                | Cone 8" Quartz            | n/a                    | n/a                 |
| 11                | 7501                | Cone Pipe PTFE (1", 2")   | n/a                    | n/a                 |
| 12                | 7502                | Cone Pipe Quartz (1", 2") | n/a                    | n/a                 |

#### Table B-1. Supported Antennas and Antenna Sizes.

(1) n/a=not applicable

## Appendix C Safety System Identification

Valid software and hardware versions:

- Rosemount<sup>™</sup> 5900 software version 1.B2, 1.B3, 1.C0, 1.D0, 1.E0
- SIL Baseline BS3, BS4 (see main label)

A Rosemount Tank Gauging Safety System is identified by a unique SIL Baseline as specified in the Functional Safety Certificate. The Baseline contains information about correct version of hardware, software, and other relevant configuration items.

Baseline 3 and 4 for Rosemount 5900S or Rosemount 2410 can be combined.

**Note** For configuration software TankMaster WinSetup, versions according to Table C-1apply.

#### Table C-1. TankMaster WinSetup Software Versions

| Function                  | WinSetup version |
|---------------------------|------------------|
| SIL support               | 6.A2             |
| dry-run support           | 6.B4             |
| support for cone antennas | 6.B6             |
| SIL High Alarm Test       | 6.C0             |

## C.1 Device Id

The Device Id of a Rosemount 5900 gauge with 2-in-1 option consists of two parts: "xxx-yyy", where "xxx" is the Device Id of the primary device and "yyy" is the Device Id of the secondary device.

#### Example

Device Id: 443-438

Primary Device Device Id: 443

Secondary Device Device Id: 438

## C.2 Baselines

Ensure that the **SIL Baselines** for the Rosemount 5900 Radar Level Gauge and the Rosemount 2410 Tank Hub are identical when a new Rosemount Tank Gauging Safety System is installed.

#### Figure C-1. Rosemount 5900 Main Label

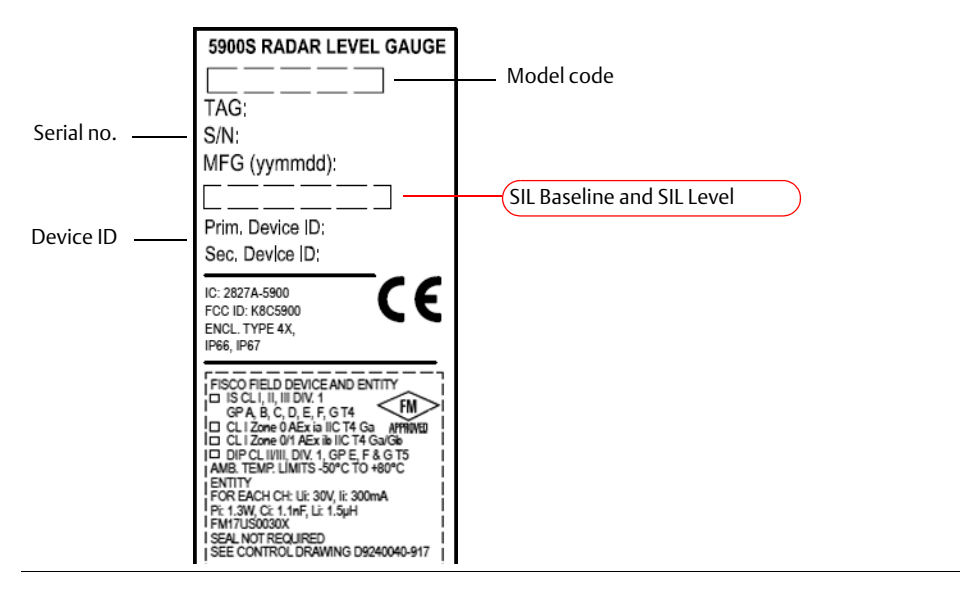

Figure C-2. Rosemount 2410 Main Label

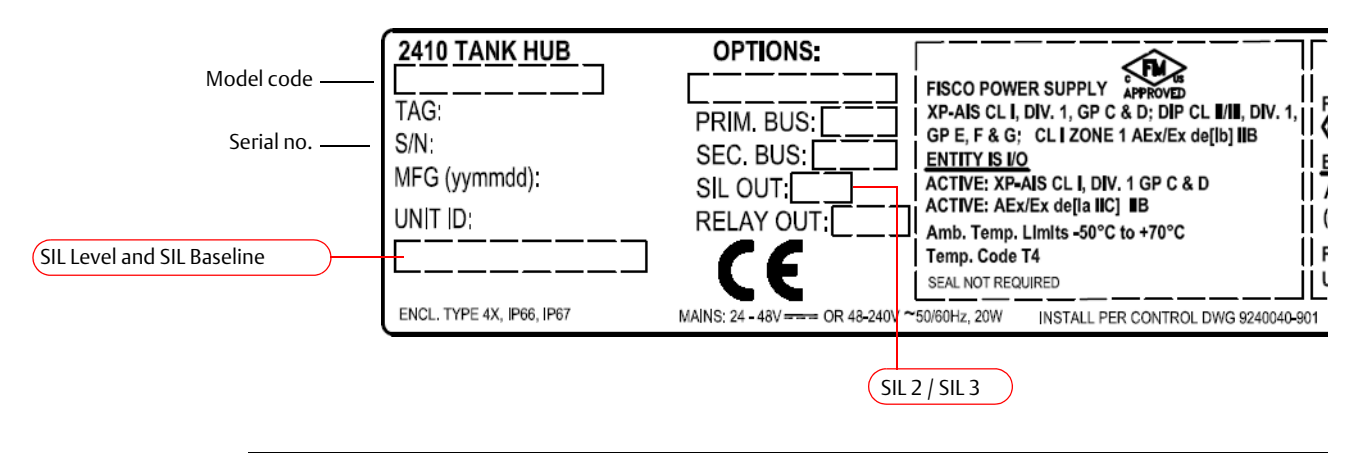

Check the Model code and the SIL Level information on the main label to ensure that the ordered SIL Level corresponds with the shipped Rosemount Tank Gauging Safety System devices.

## C.3 SIL Level

Verify the correct SIL level (SIL 2/SIL 3) as illustrated in Figure C-3.

Figure C-3. Rosemount 5900 Terminal Block with SIL Label

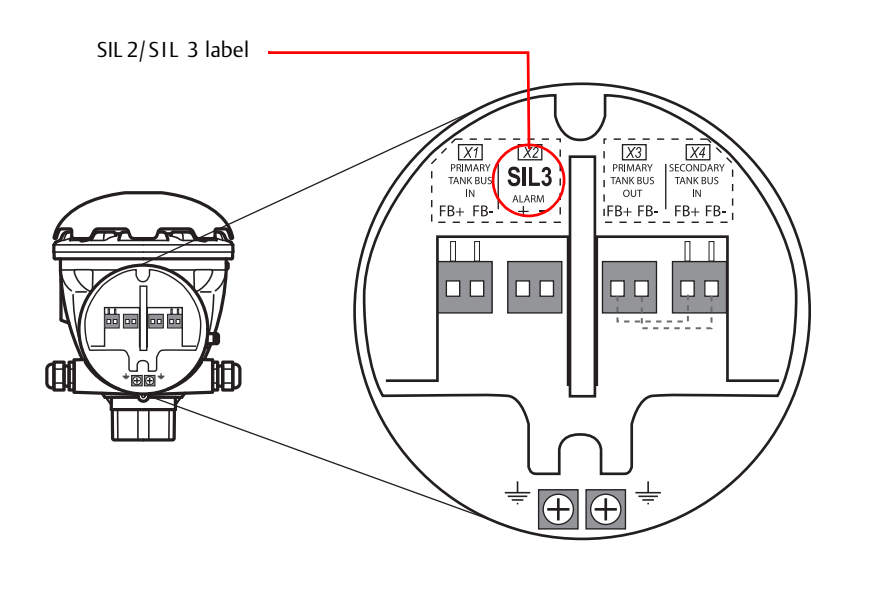

The Rosemount 5900 has different terminal blocks for the SIL 2 and SIL 3 options. The SIL 3 option includes two separate level gauges which need to be configured individually as described in "Safety alarm setup" on page 19. Check the label in the terminal block to ensure that the Rosemount 5900 has the right option for the required SIL safety level.

## Appendix D SIL Measurement Status

In the *Safety Alarm* and other windows the current measurement status is presented in the *Measurement Status* field. In case of an error, it displays a status code in hexadecimal format according to Table D-1.

In normal operation the SIL Measurement Status is equal to zero.

#### Figure D-1. SIL Measurement Status field

| 🖀 Safety Alarm - LT-TK-1       |                                     |                    |                              |             |
|--------------------------------|-------------------------------------|--------------------|------------------------------|-------------|
|                                | Safety Alarm Parameters             |                    | Device Information           |             |
| Safety Status: Alarm           | SIL High Alarm Limit:               | 1000 mm            | Device Type:                 | 5900S RLG   |
|                                | SIL Surface Track Control:          | 65534              | Device Type No:              | 23          |
| Safety Mode: Not Approved      |                                     |                    | SIL Software Version:        | 1.B2        |
| Change Status: OK              | SIL Antenna Type:                   | Horn               | SIL Software Version No:     | 1420201 Hex |
|                                | SIL Antenna Type No:                | 2001               | Device Id:                   | 375         |
|                                | SIL Antenna Size:                   | 5 inch             | SIL Manipulated Device Id:   | 9624        |
|                                | SIL Antenna Size No:                | 0                  | Device Id Checksum:          | 9999        |
|                                | SIL Pipe Diameter:                  | 0 mm               | SIL Write Config Counter:    | 14          |
|                                |                                     |                    | SIL Write Attempts Counter:  | 14          |
|                                | SIL Calibration Distance:           | 0 mm               | Measurement Information      |             |
| SIL reference point            | SIL Hold Off Distance Adjustment:   | 0 mm               | SIL Block Update :           | I           |
|                                | SIL Near Zone Distance:             | 0 mm               | SIL Surface Distance:        | 1877 mm     |
| SIL High Alarm Limit           |                                     |                    | SIL Valid Surface Distance : | Yes         |
|                                | SIL Amplitude Threshold (Hold Off): | 60000 mV           |                              |             |
|                                | SIL Amplitude Threshold (Near Zone) | : 0 mV             | SIL Used Hold Off Distance:  | 500 mm      |
|                                | SIL Amplitude Threshold:            | 400 mV             | SIL Disturbing Obj Distance: | 0 mm        |
| SIL Surface Distance           |                                     |                    | SIL Margin Echo Distance:    | 0 mm        |
|                                | SIL LPG Pin Distance:               | 0 mm               |                              |             |
|                                | SIL LPG Pin Max Amplitude:          | 0 mV               | SIL Surface Amplitude:       | 2221 mV     |
|                                |                                     |                    | SIL Disturbing Amplitude:    | 0 mV        |
|                                | SIL Radar Sweep Mode:               | ETSI               | SIL Margin Echo Amplitude:   | 0 mV        |
|                                | SIL Radar Sweep Mode No:            | 0                  |                              |             |
| Q                              | SIL Minimum Alarm Time:             | 3 s                | SIL Measurement Status:      | 0 Hex       |
| Test Safety Relay Print Screen | Change Parameters                   | Change Safety Mode | Cancel                       | Help        |
|                                | SIL Meas                            | urement Status     |                              |             |

Table D-1 lists possible measurement status messages that may appear.

#### Table D-1. SIL Measurement Status

| Hexadecimal Value                              | Description                                                                                                    |  |
|------------------------------------------------|----------------------------------------------------------------------------------------------------|--|
| 0x00000001                                     | <ul> <li>Surface Amplitude peak detected in alarm area</li> <li>No peak detected</li> </ul>                                            |  |
| 0x0000002                                      | Other query is being processed. Wait for next<br>update. E.g. reading input/holding registers at the<br>same time as parameterization. |  |
| 0x0000003                                      | Contact Emerson Process<br>Management/Rosemount <sup>™</sup> Tank Gauging service<br>department                                        |  |
| 0x00000004 - 0x0000000F                        | Contact Emerson Process Management/Rosemount<br>Tank Gauging service department.<br>For exceptions see below:                          |  |
| 0x00000008<br>0x00000009                       | No peak detected in this measurement<br>Alarm due to no peak found                                                                     |  |
| 0x00000010 - 0x000000F0                        | Information only                                                                                                    |  |
| 0x00000180                                     | Single measurement failure (sweep failed). Wait for another update of measurement data.                                                |  |
| 0x00000200 - 0x00000F00                        | Contact Emerson Process Management/Rosemount<br>Tank Gauging service department                                                        |  |
| 0x00001000 - 0x0000F000                        | Information only except for the two cases listed below:                                                                                |  |
| 0x00008000 Important!<br>0x00008008 Important! | Diagnostics performed. Wait for another update of measurement data.                                                                    |  |
| 0x00010000 - 0x000F0000                        | Contact Emerson Process Management/Rosemount<br>Tank Gauging service department                                                        |  |
| 0x00100000 - 0x00F00000                        | Not used                                                                                                    |  |
| 0x04000000                                     | PM Device Error                                                                                                    |  |
| 0x01000000 - 0x03000000                        | Contact Emerson Process Management/Rosemount                                                                                           |  |
| 0x05000000 - 0x0F000000                        | Tank Gauging Service department                                                                                                    |  |
| 0x10000000 - 0xF0000000                        | Not used                                                                                                    |  |

Several messages can be combined. If, for example, the two messages *Amplitude peak detected in alarm area* and *PM Device Error* appear simultaneously the result would be:

0x00000001 Hex + 0x04000000 Hex = 0x04000001 Hex.

Contact Emerson Process Management/Rosemount Tank Gauging service department to report failures.

# Appendix E Disabling the SIL High Alarm

#### **A**WARNING

Ensure that appropriate measures are taken to prevent overfill in case the SIL High Alarm is disabled.

The Disable SIL High Alarm function may be useful in dry-run applications when only SIL Low Alarm Limit is needed.

Two options are available for disabling the SIL High Alarm:

- Option "0" disables SIL High Alarm Limit. The alarm will still be triggered if the gauge loses track of the product surface.
- Option "1" may be used to avoid false alarms in case the gauge loses track of the product surface for short periods of time.

#### Note

Make sure that the product surface is detected by the Rosemount<sup>™</sup> 5900 gauge prior to disabling the SIL High Alarm.

To disable the SIL High Alarm Limit function:

- 1. Ensure that the safety system is unlocked, i.e. in the **Not Approved** state (see "Changing the current alarm configuration" on page 45 for information).
- 2. In the Safety Alarm window, click the **Change Parameters** button to open the Change Safety Alarm Parameters window.

SIL High Alarm Limit X 🗂 Change Safety Alarm Parameters - LT-TK-5A Safety Alarm Parameters **Device Information** Safety Status: Alarm Disabled (Type 0) • 5900C RLG SIL High Alarm Limit: Device Type: 0 mm Device Type No: 23 Safety Mode: Not Approved SIL Low Alarm Limit: 5000 mm SIL Software Version: 1.B3 SIL Software Version No: 1420305 Hex Change Status: OK SIL Antenna Type: Cone 8 inch PTFE • Device Id: 3684 SIL Antenna Type No: 7081 SIL Manipulated Device Id: 6315 SIL Antenna Size: 🚽 inch Device Id Checksum: 9999 SIL Antenna Size No: Π SIL Write Config Counter: 20 SIL Pipe Diameter: 0 mm SIL Write Attempts Counter: 1 SIL Calibration Distance: 0 mm Measurement Information SIL reference poin SIL Hold Off Distance Adjustment: SIL Block Update : 0 mm SIL Near Zone Distance: SIL Surface Distance: 3954 mm 0 mm SIL Valid Surface Distance : Yes SIL High Alarm Limit SIL Amplitude Threshold (Hold Off): 60000 mV SIL Amplitude Threshold (Near Zone): 0 mV SIL Used Hold Off Distance: 500 mm

The following options are available for disabling the SIL High Alarm Limit:

#### Table E-1. Options for disabling SIL High Alarm Limit

| Option | Description                                                                                                    |
|--------|----------------------------------------------------------------------------------------------------|
| 0      | Disables SIL High Alarm Limit.                                                                                                    |
| 1      | Disables SIL High Alarm Limit and no SIL High Alarm will be triggered if the Rosemount 5900 gauge loses track of the product surface. |

- 3. In the "SIL High Alarm Limit" drop-down list, choose the desired option (see Table E-1) and click the Apply button to store the configuration.
- 4. Change Safety Mode to "Approved". See "Safety alarm configuration procedure" on page 32 for more information.

# Appendix F Cone Pipe Antenna

Table F-1 provides recommended settings of *Calibration Distance* and *Pipe Diameter* for Cone Pipe Antennas. Due to minor imperfections of the actual pipes, these figures may need to be slightly adjusted in order to minimize deviations between actual and measured SIL Surface Distance.

#### Table F-1. Antenna and pipe configuration

| Antenna      | Calibration Distance | Nominal Pipe<br>Diameter |
|--------------|----------------------|--------------------------|
| Cone Pipe 1" | - 15 mm              | 30 mm                    |
| Cone Pipe 2" | - 5 mm               | 56 mm                    |

Please note that for small pipes it is important to set correct pipe diameter to avoid scale factor deviations. For pipe diameters of 1 inch and 2 inch, a diameter error of one millimeter may typically result in a level measurement error of up to 15 mm for a pipe length of 3 meters.

# Appendix G Dry-run Configuration

This section describes the recommended procedure to configure the SIL Safety System for Dry-run applications.

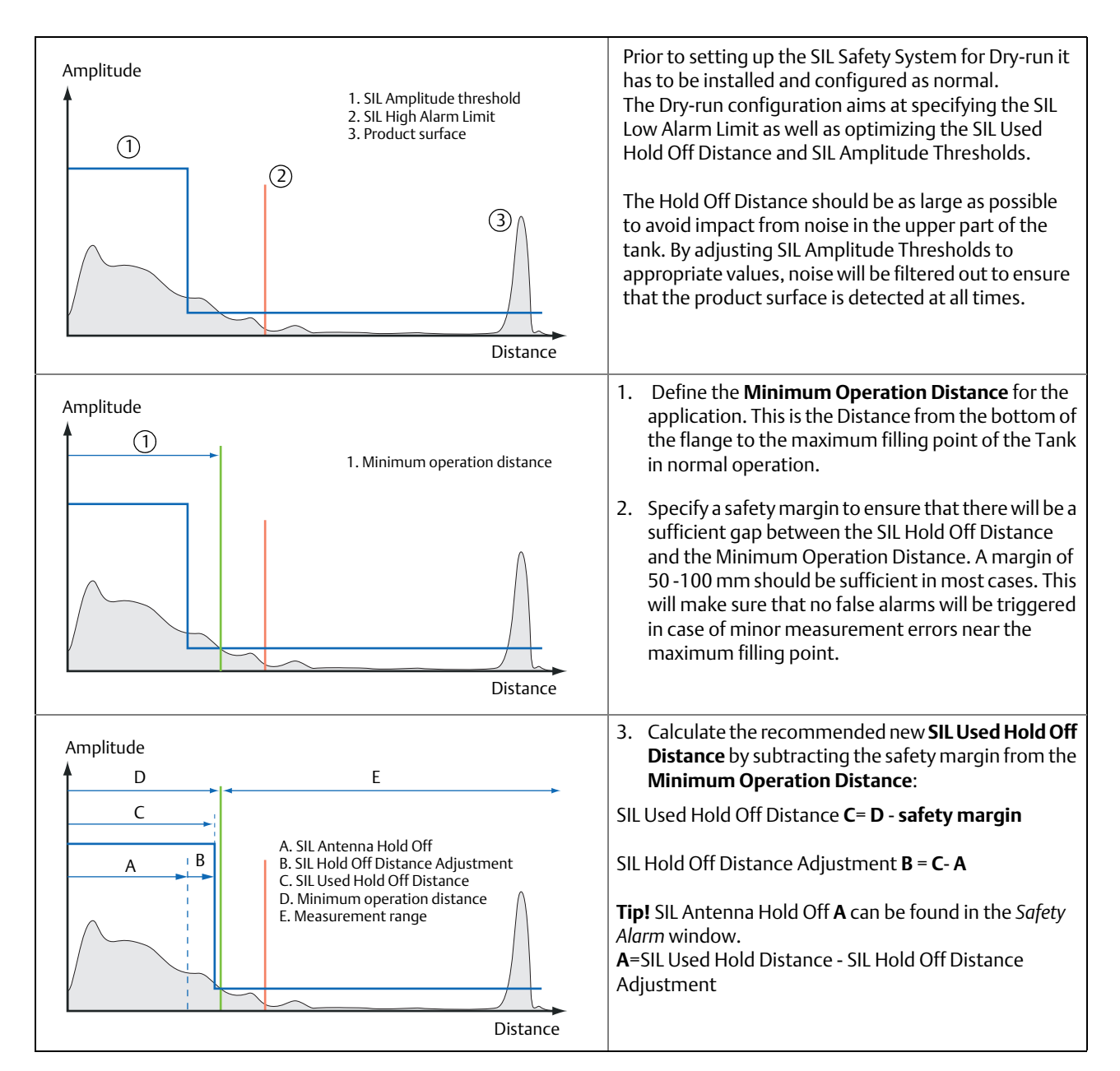

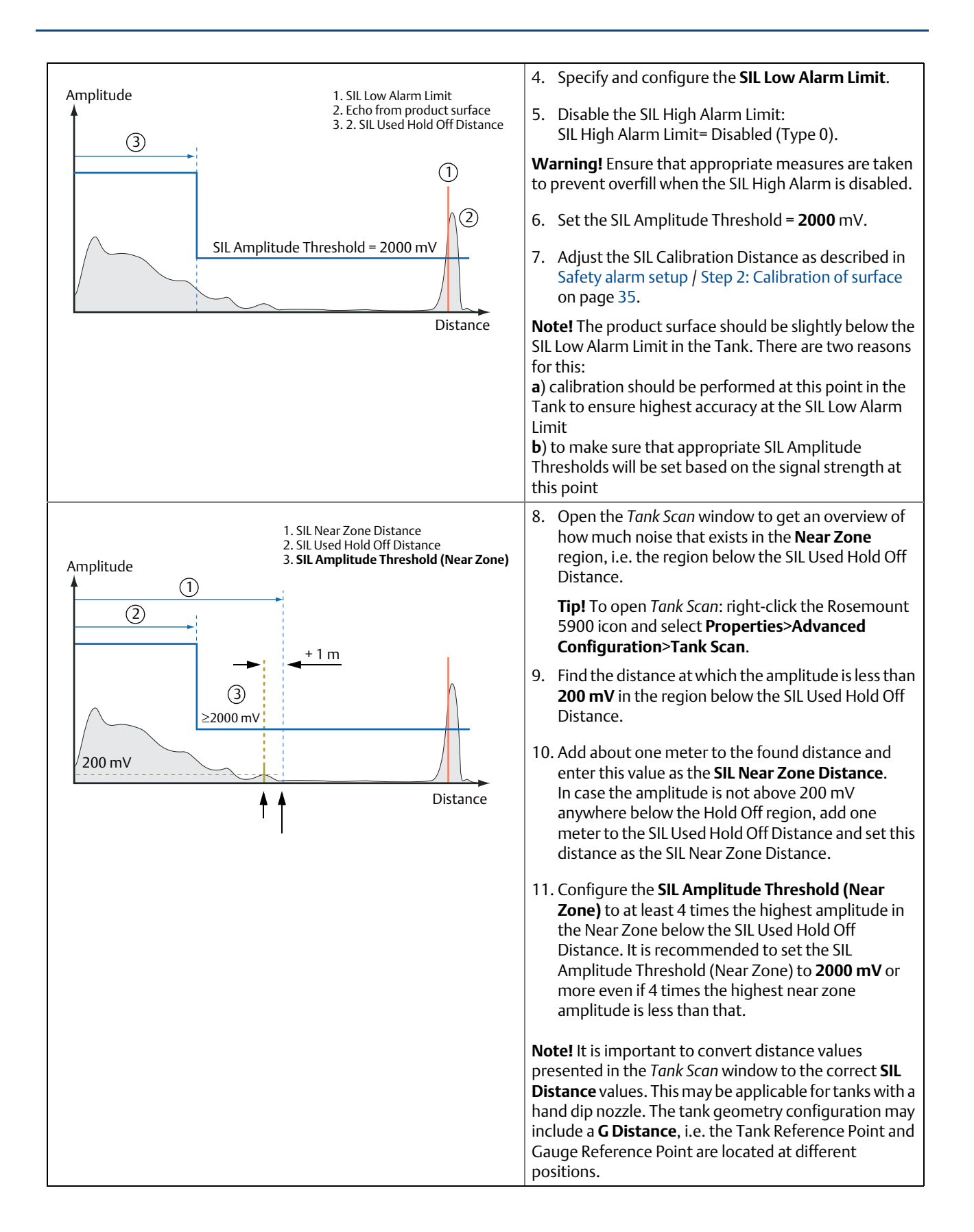

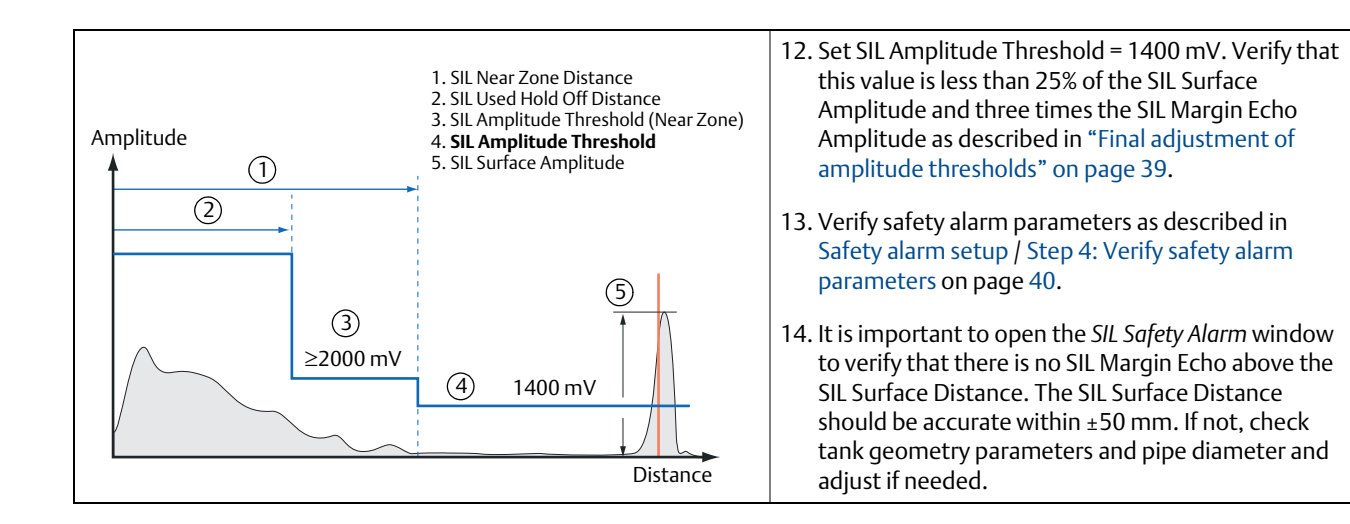

#### Global Headquarters and Europe Regional Office Tank Gauging

#### **Emerson Automation Solutions**

Box 150 (Visiting address: Layoutvägen 1) SE-435 23 Mölnlycke +46 31 337 00 00

+46 31 25 30 22

sales.rtg@emerson.com

#### North America Regional Office Tank Gauging

#### **Emerson Automation Solutions**

6005 Rogerdale Road Mail Stop NC 136 Houston TX 77072 United States ■ +1 281 988 4000 or +1 800 722 2865 Sales.rtg.hou@emerson.com

#### Latin America Regional Office

**Emerson Automation Solutions** 1300 Concord Terrace, Suite 400 Sunrise, FL 33323, USA

- 1 954 846 5030
- 🗧 +1 954 846 5121
- RFQ.RMD-RCC@Emerson.com

#### **Asia Pacific Regional Office**

# Emerson Automation Solutions Asia Pacific Pte Ltd 1 Pandan Crescent Singapore 128461 +65 6777 8211 +65 6777 0947 Enquiries@AP.Emerson.com

#### Middle East and Africa Regional Office Emerson Automation Solutions

Emerson FZE P.O. Box 17033 Jebel Ali Free Zone - South 2 Dubai, United Arab Emirates +971 4 8118100 +971 4 8865465

RFQ.RMTMEA@Emerson.com

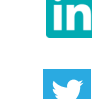

Linkedin.com/company/Emerson-Process-Management

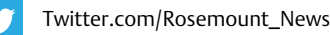

Facebook.com/Rosemount

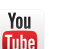

Youtube.com/user/RosemountMeasurement

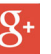

Google.com/+RosemountMeasurement

Standard Terms and Conditions of Sale can be found at: <u>www.emerson.com/en-us/Terms-of-Use.</u> The Emerson logo is a trademark and service mark of Emerson Electric Co. Rosemount and Rosemount logotype are trademarks of Emerson. All other marks are the property of their respective owners.

© 2019 Emerson. All rights reserved.

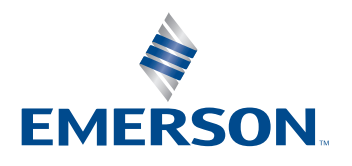